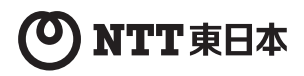

# **PWR-N200**

# 取扱説明書

このたびは、PWR-N200 をご利用いただきま して、まことにありがとうございます。

- ●ご使用の前に、この「取扱説明書」をよく お読みのうえ、内容を理解してからお使い ください。
- お読みになったあとも、本商品のそばなど いつも手もとに置いてお使いください。

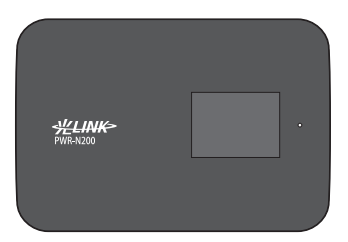

#### 無線モバイルルータ

※本商品を「PWR-N200-OP」とセットで使用す る場合は、最初に「PWR-N200-OP」の設定を行っ てください。

技術基準適合認証品

# 安全にお使いいただくために必ず お読みください

この取扱説明書には、あなたや他の人々への危険や財産への損害を未然に防ぎ、本商品 を安全にお使いいただくために、守っていただきたい事項を示しています。 その表示と図記号の意味は次のようになっています。内容をよく理解してから本文をお 読みください。

## 本書中のマーク説明

| ▲ 警告            | この表示を無視して、誤った取り扱いをすると、人が死亡<br>または重傷を負う可能性が想定される内容を示していま<br>す。                |
|-----------------|------------------------------------------------------------------------------|
| ▲ 注意            | この表示を無視して、誤った取り扱いをすると、人が傷害<br>を負う可能性が想定される内容および物的損害のみの発<br>生が想定される内容を示しています。 |
| 570 お願い         | この表示を無視して、誤った取り扱いをすると、本商品の本<br>来の性能を発揮できなかったり、機能停止を招く内容を示し<br>ています。          |
| ()) お知らせ<br>()) | この表示は、本商品を取り扱ううえでの注意事項を示してい<br>ます。                                           |

お守りいただきたい内容を次の図記号で説明しています。

| (■警告・注       | 意を促す             | 記号               |           |       |       |  |  |
|--------------|------------------|------------------|-----------|-------|-------|--|--|
| 注意           | <u>承</u><br>発火注意 | 感電注意             |           |       |       |  |  |
| ■ 行為を禁       | 止する記             | ;号               |           |       |       |  |  |
| $\odot$      | $\otimes$        | $\otimes$        | $\otimes$ | 8     | 8     |  |  |
| 禁止           | 火気禁止             | 風呂等での<br>使 用 禁 止 | 分解禁止      | 水ぬれ禁止 | ぬれ手禁止 |  |  |
| ■ 行為を指       | 示する記             | 号                |           |       |       |  |  |
| <b>6</b>     |                  |                  |           |       |       |  |  |
| 電源ブラグ<br>を抜け |                  |                  |           |       |       |  |  |
| ■ 指示を守       | る記号              |                  |           |       |       |  |  |
| 0            |                  |                  |           |       |       |  |  |

# ご使用にあたって

この装置は、クラスB情報技術装置です。この装置は、家庭環境で使用することを目的として いますが、この装置がラジオやテレビジョン受信機に近接して使用されると、受信障害を引き起 こすことがあります。取扱説明書に従って正しい取り扱いをして下さい。

VCCI-B

| <ul> <li>ご使用の際は取扱説明書にしたがって正しい取り扱いをしてください。</li> <li>本書で説明に使用している画面表示は一例です。お使いのWeb ブラウザやお使いの OS バージョンによって画面のレイアウトやボタン名称などが異なります。</li> <li>本書での の記載は設定中などに特に確認していただきたい注意事項です。</li> <li>本商品の仕様は国内向けとなっておりますので、海外ではご利用できません。<br/>This equipment is designed for use in Japan only and cannot be used in any other country.</li> </ul> |
|----------------------------------------------------------------------------------------------------|
| <ul> <li>●本商品を过本国外で使用された場合、当社は一切の責任を負いかねます。</li> <li>●本商品を運用した結果の他への影響については、上記に関わらず責任は負いかねますのでご<br/>了承ください。</li> </ul>                                                                                                    |
| ●本商品は一般的な家庭のOA 機器としてお使いください。万一、一般OA 機器以外として使用されたことにより損害が発生した場合、当社はいかなる責任も負いかねますので、あらかじめご了承ください。                                                                                                    |
| ●本商品は、医療機器、原子力設備や機器、航空宇宙機器、輸送設備や機器、兵器システムなどの人命に関わる設備や機器、および海底中線器、宇宙衛星などの高度な信頼性を必要とする設備や機器としての使用またはこれらに組み込んでの使用は意図されておりません。これら、設備や機器、制御システムなどに本商品を使用され、本商品の放摩により、人身事放、火災事放、社会的な損害などが生じても、当社ではいかなる責任も負いかねます。設備や機器、制御システムなどに本の品を使用され、未満動作防止設計など、安全設計に万全を離れれようで注意御います。                                                               |
| ○本商品の故障、誤動作、不具合、あるいは停電などの外部要因によって、通信などの機会を<br>逸したために生じた損害や万一本商品に登録された情報内容が消失してしまうことなどの純<br>粋経済損失につきましては、当社は一切その責任を負いかねますので、あらかじめご了承く<br>ださい。本商品に登録された情報内容は、別にメモをとるなどして保管くださるようお願い<br>します。                                                                                                    |
| ● 本書に、他社商品の記載がある場合、これは参考を目的としたものであり、記載商品の使用<br>を強制するものではありません。                                                                                                    |
| ●本書の内容につきましては万全を期しておりますが、お気づきの点がございましたら、当社のサービス取扱所へお申し付けください。                                                                                                    |
| ● この取扱説明書、ハードウェア、ソフトウェアおよび外観の内容について将来予告なしに変更することがあります。                                                                                                    |
| ●本商品に搭載されているソフトウェアの解析(逆コンパイル、逆アセンフル、リバー人エンジニアリングなど)、コピー、転売、改造を行うことを禁止します。 ●本商品を紛生・脱損した場合および解約後に返知いただけない場合は 補償会を申し受けま                                                                                                    |
| <ul> <li>● 本岡岡で初入「 30月00年30日から9月19日12月10月10日かり場合は、 借買車を中しまりますのであらかじめご了承入ださい。</li> <li>● 本商品の譲渡や転売(オークションへの出品を含む)等の行為は禁止します。</li> <li>● 電池パックに関して、1 個目はレンタルにて提供いたしますが、電池パックの劣化については保証の対象外です。2 個目以降の電池パックは、別途販売の電池パックを購入いただく必要がございます。</li> </ul>                                                                                   |
|                                                                                                    |

【返却される場合の留意事項】

本商品は、お客様固有のデータを登録または保持可能な商品です。本商品内のデータ流出などに よる不測の損害を回避するために、本商品を返却される際には、取扱説明書をご覧のうえ、本商 品内に登録または保持されたデータを消去くださいますようお願いいたします。 また、ご利用の SIM カードや microSD カードは、確実に抜いていただけますようお願いします。

### 厳守事項

#### ● ユーザ ID とパスワードの取り扱いについて

ユーザIDとパスワードはお客様の大切な個人情報です。入力は必ずお客様自身で行ってください。

#### ● 取扱説明書の内容について

機能追加などにより本書の内容は予告なく変更されることがあります。機能追加や変 更などに関するサポート情報につきましては、以下のホームページの更新情報を定期 的に閲覧していただくことを推奨します。

#### 当社ホームページ

|  | NTT 東日本 | http://web116.jp/ced/ |
|--|---------|-----------------------|
|--|---------|-----------------------|

本商品は、「外国為替及び外国貿易法」の規定により輸出規制対象品に該当する場合 があります。国外に持ち出す際には、日本国政府の輸出許可申請などの手続きが必要 になる場合があります。

▲ 警告

#### 設置場所

● 風呂、シャワー室への設置禁止 風呂場やシャワー室などでは使用しないでください。 漏電して、火災・感電の原因となります。

● 水のかかる場所への設置禁止 水のかかる場所で使用したり、水にぬらすなどして使用しない でください。 漏電して、火災・感電の原因となります。

●本商品、電池バック、標準クレードル、電源アダプタ(電源プラ グ)のそばに、水や液体の入った花びん、植木鉢、コップ、化 粧品、薬用品などの容器、または小さな金属類を置かないでく ださい。本商品、電池パック、標準クレードル、電源アダプタ(電 源プラグ)に水や液体がごぼれたり、小さな金属類が中に入っ た場合、火災・感電の原因となることがあります。

自動ドア、火災報知機などの自動制御機器の近くに置かないでください。 本商品からの電波が自動制御機器に影響を及ぼすことがあり、

本間面からの電波が自動制御機器に影響を及ばすことがめり 誤動作による事故の原因となることがあります。 ▲警告

### こんなときは

#### ● 発煙したり変なにおいがした場合

万一、煙が出ている、変なにおいがするなどの異常状態のま ま使用すると、火災・感電の原因となることがあります。電池パッ ク、標準クレードルおよび電源アダプタ(電源プラグ)を本商 品から抜いて、煙が出なくなるのを確認し、当社のサービス取 扱所に修理をご依頼ください。お客様による修理は危険です から絶対におやめください。。

# ● 水が装置内部に入った場合

方一、本商品やケーブル、モジュラージャックの内部に水など が入った場合は、すぐに電池パック、標準クレードルおよび電 源アダプタ(電源プラグ)を本商品から抜いて、当社のサービ ス取扱所にご連絡ください。そのまま使用すると漏電して、火 災・感電の原因となります。

### ● 異常音がしたり、本商品が熱くなっている場合

本商品から異常音がしたり、本商品が手で触れられないほど熱く なっている状態のまま使用すると、火災・感電・やけどの原因とな ることがあります。すぐに電池バック、標準クレードルおよび電源 アダブタ(電源プラグ)を本商品から抜いて、当社のサービス取 扱所に修理をご依頼ください。

#### 異物が装置内部に入った場合

本商品のコネクターなどから内部に金属類や燃えやすいものな どの異物を差し込んだり、落としたりしないでください。万一、 異物が入った場合は、すぐに電池パック、標準クレードルおよ び電源アダプタ(電源プラグ)を本商品から抜いて、当社のサー ビス取扱所にご連絡ください。

そのまま使用すると、火災・感電の原因となります。 特にお子様のいるご家庭ではご注意ください。

#### ● 破損した場合

6

万一、落としたり、破損した場合は、すぐに電池パック、標準 クレードルおよび電源アダプタ(電源プラグ)を本商品から抜 いて、当社のサービス取扱所にご連絡ください。そのまま使 用すると、火災・感電の原因となることがあります。

#### ● 電源アダプタの設置の注意

電源アダプタは風通しの悪い狭い場所(収納棚や本棚の後ろな ど)に設置しないでください。過熱し、火災や破損の原因とな ることがあります。

また、電源アダプタ本体を宙吊りに設置しないでください。電 源プラグと電源コンセント間に隙間が発生し、ほこりによる火 災が発生する可能性があります。

電源アダプタ(電源プラグ)は容易に抜き差し可能な電源コン セントに差し込んでください。

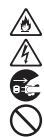

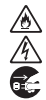

# ▲警告

#### ● USB ケーブルが傷んだ場合

USB ケーブルが傷んだ(芯線の露出・断線など)状態のまま 使用すると火災・感電の原因となります。すぐに本商品、標準 クレードルおよび電源アダプタ(電源プラグ)を抜いて、当社 のサービス取扱所に修理をご依頼ください。

#### ● 電源アダプタ、および USB ケーブルの取り扱い注意

付属の電源アダプタ、および USB ケーブル以外を使用したり、 付属の電源アダプタ、および USB ケーブルを他の製品に使用 したりしないでください。火災・感電の原因となることがあり ます。

また、電源アダプタ、および USB ケーブルを傷つけたり、破 損したり、加工したり、無理に曲げたり、引っ張ったり、ねじっ たり、束ねたりしないでください。火災・感電の原因となります。 重い物を載せたり、加熱したりしないでください。電源アダプ タ、および USB ケーブルが破損し、火災・感電の原因となり ます。

#### 禁止事項

#### ● 延長コード利用の禁止

電源アダプタ(電源プラグ)には、延長コードは使わないでく ださい。火災の原因となることがあります。

#### ● たこ足配線の禁止

本商品の電源アダプタの接続は、たこ足配線にしないでください。たこ足配線にするとテーブルタップなどが過熱・劣化し、 火災の原因となります。

# 商用電源以外の使用禁止

AC100 ± 10V (50/60Hz)の商用電源以外では絶対に使用 しないでください。火災・感電の原因となります。 差込口が2つ以上ある壁などの電源コンセントに他の電気製 品の電源アダプタ(電源プラグ)を差し込む場合は、合計の電 流値が電源コンセントの最大値を超えないように注意してくだ さい。火災・感電の原因となります。

●本商品は家庭用の電子機器として設計されております。人命に 直接かかわる医療機器や、極めて高い信頼性を要求されるシス テム(幹線通信機器や電算機システムなど)では使用しないで ください。

# ▲警告

#### 分解改造の禁止

本商品を分解・改造しないでください。火災・感電の原因とな ります。

#### ● ぬらすことの禁止

本商品や電源アダプタ(電源プラグ)、ケーブル、モジュラー ジャックに水が入ったりしないよう、また、ぬらさないように ご注意ください。漏電して火災・感電の原因となります。 また、USBケーブルやLANケーブルのモジュラープラグがぬ れた場合は、乾いても、そのUSBケーブルやLANケーブル を使わないでください。

#### ● ぬれた手での操作禁止

ぬれた手で本商品や電源アダプタ(電源プラグ)、ケーブル、モ ジュラージャックを操作したり、接続したりしないでください。 感電の原因となります。

● 電子レンジなどの加熱調理機器や高圧容器などの中に入れない でください。

火災・やけど・けが・感電・故障の原因となります。

- コンセント(電源アダプタ、または外部接続機器)につながれた 状態でコネクターをショートさせないでください。また、コネク ターに導電性異物(金属片・鉛筆の芯など)を触れさせたり、 内部に入れたりしないでください。 火災・やけど・けが・感電・故障の原因となります。
- 強い衝撃を与えたり、投げつけたりしないでください。 火災・やけど・けが・感電・故障の原因となります。
- ●使用中や充電中に、布や布団などで覆ったり、包んだりしないでください。
  火災・やけどの原因になります。

本商品の小さな部品(電池パックなど)を乳幼児の手の届くところに置かないでください。 誤って飲み込み、窒息や胃などへの障害の原因になります。 万一、飲み込んだと思われる場合は、直ちに医師にご相談ください。

● ペットが電池パックに噛み付かないようご注意ください。

ß

Ą

# ▲警告

- 故障や異常のまま、つながないでください。 本商品に故障や異常がある場合は、必ず接続している機器を 取り外してください。そのまま使用すると、火災・感電・故障 の原因となります。
- じゅうたん、スポンジ、ダンボール、発泡スチロールなど、保温・ 保湿性の高いものの近くで使わないでください。 火災の原因になります。
- 本商品の内部や周囲でエアダスターやスプレーなど、可燃性ガスを使用したスプレーを使用しないでください。引火による爆発、火災の原因となる場合があります。

#### その他

● 航空機内や病院内などの無線機器の使用を禁止された区域では、本商品の電源を切ってください。電子機器や医療機器に影響を与え、事故の原因となります。

本商品は、高精度な制御や微弱な信号を取り扱う電子機器や心 臓ペースメーカなどの近くに設置したり、近くで使用したりしな いでください。電子機器や心臓ペースメーカなどが誤動作する などの原因となることがあります。 また、医療用電子機器の近くや病院内など、使用を制限された 場所では使用しないでください。。 ⚠注 意

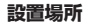

#### ● 火気のそばへの設置禁止

本商品やケーブル類、標準クレードル、電源アダプタを熱器具 に近づけないでください。ケースやケーブルの被覆などが溶け て、火災・感電の原因となることがあります。  $\mathbb{S}$ 

A

・
直射日光の当たるところや、ストーブ、ヒータなどの発熱器の そば、炎天下の車内など温度の高いところで使用、保管、放置 しないでください。機器の変形、故障の原因となります。また、 本商品の一部が熱くなり、やけどの原因となったり、内部の温 度が上がり、火災の原因となることがあります。

#### 不安定な場所への設置禁止

ぐらついた台の上や傾いたところ、振動、衝撃の多い場所など、 不安定な場所に置かないでください。 また、本商品の上に重い物を置かないでください。バランスが

くずれて倒れたり、落下してけがの原因となることがあります。

# ● 本商品を風通しの悪いところに置かないでください。

次のような使いかたはしないでください。内部に熱がこもり、 火災の原因となることがあります。

- ・収納棚や本棚、箱などの風通しの悪い狭い場所に押し込む
- ・じゅうたんや布団の上に置く
- テーブルクロスなどを掛ける
- ・布や布団などをかぶせる
- 温度変化の激しい場所(クーラーや暖房機のそばなど)に置かないでください。本商品やケーブルの内部に結露が発生し、火災・感電の原因となることがあります。

ポケットの中に入れて使用したり、皮膚に触れた状態で使用すると、低温やけどの原因となることがあります。 充電中や動作中の本商品、電池パック、標準クレードル、電源 アダブタに触れると、熱く感じる場合があります。 長時間にわたり一定箇所に触れ続けると、低温やけどを起こす恐れがあります。 このような状況が発生した場合、風通しの良い場所に置いて十分に放熱させ、使用してください。

● 塩水がかかる場所、亜硫酸ガス、アンモニアなどの腐食性ガス が発生する場所で使用しないでください。故障の原因となることがあります。

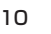

0

۲

Z

Re-

⚠注 意

### 禁止事項

#### ● 乗ることの禁止

本商品に乗らないでください。特に小さなお子様のいるご家 庭ではご注意ください。壊れてけがの原因となることがありま す。

雷源

電源ブラグの取り扱い注意 電源アダブタ(電源プラグ)は電源コンセントに確実に差し込んでください。抜くときは、必ず電源アダブタを持って抜いてください。USBケーブルを引っ張るとコードが傷つき、火災・感電の原因となることがあります。 電源アダブタ(電源プラグ)の金属部に金属などが触れると火災、感電の原因となります。

 本商品の電源を切ったあと、すぐに電源を入れ直さないでください。10秒以上の間隔をあけてから電源を入れてください。 すぐに電源を入れると電源が入らなくなることがあります。
 電源が入らなくなった場合は「5-6 その他で困ったときは」
 (●5-8ページ)を参照してください。

### ● 電源アダプタ(電源プラグ)の清掃

電源アダプタ(電源プラグ)と電源コンセントの間のほこりは、 定期的(半年に1回程度)に取り除いてください。火災の原因 となることがあります。

清掃の際は、必ず電源アダプタ (電源プラグ)を電源コンセントから抜いてください。火災・感電の原因となることがあります。

● 長期不在時の注意 長期間ご使用にならないときは、安全のため必ず電源アダプタ (電源プラグ)を電源コンセントから抜いてください。

# その他のご注意

- 本商品を取り扱うときは、次のことを守ってください。
  - ・端子に針金などの金属を接続させないでください。また、 金属製のネックレスやヘアピンなどと一緒に持ち運んだり、 保管したりしないでください。
  - ・火の中に投下しないでください。
  - ・ 釘を刺したり、ハンマーで叩いたり、踏みつけたりしないで ください。

# ▲注 意

Ŷ

Ŵ

Æ

#### ● 移動させるときの注意

移動させる場合は、電源アダプタ(電源プラグ)を電源コンセントから抜き、外部の接続線を外したことを確認のうえ、行ってください。コードが傷つき、火災・感電の原因となることがあります。

## ● 雷のときの注意

落雷の恐れのあるときは、電源アダプタ(電源プラグ)を電源 コンセントから抜いてご使用をお控えください。 落雷時に、火災、感電、故障の原因となることがあります。 雷が鳴りだしたら、USBケーブルに触れたり、周辺機器の接続 をしたりしないでください。落雷による感電の原因となります。

● 火災・地震などが発生した場合、本商品の状態を確認し、異常が認められた場合には当社のサービス取扱所までご連絡ください。装置故障の恐れがあります。

● 使用環境について 温度は0~35℃、湿度は10~80%の範囲でご利用くだ さい。結露がないようにご注意ください。

●使用中は本商品が熱くなることがありますが、手で触れること ができる温度であれば異常ではありません。

●本書にしたがって接続してください。 間違えると接続機器や回線設備が故障することがあります。

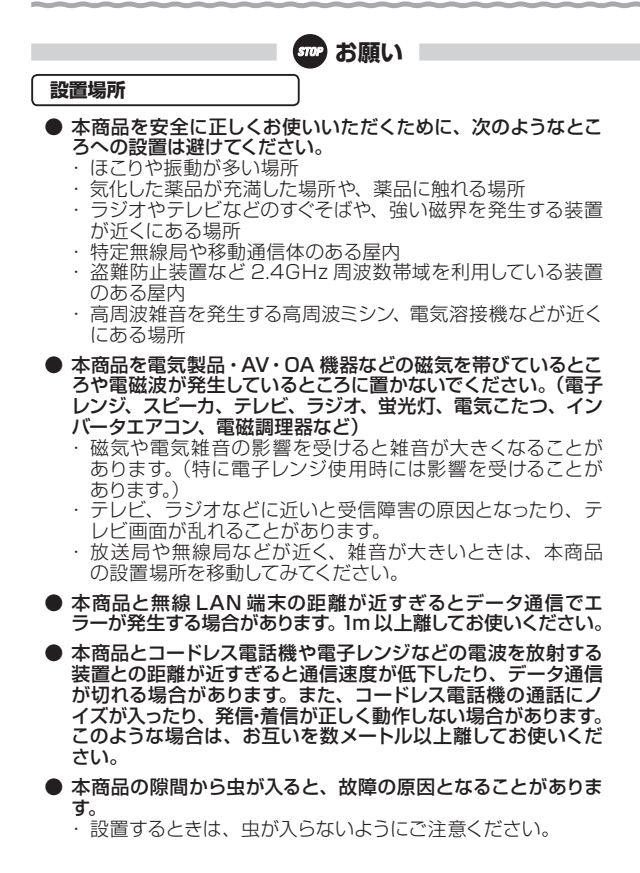

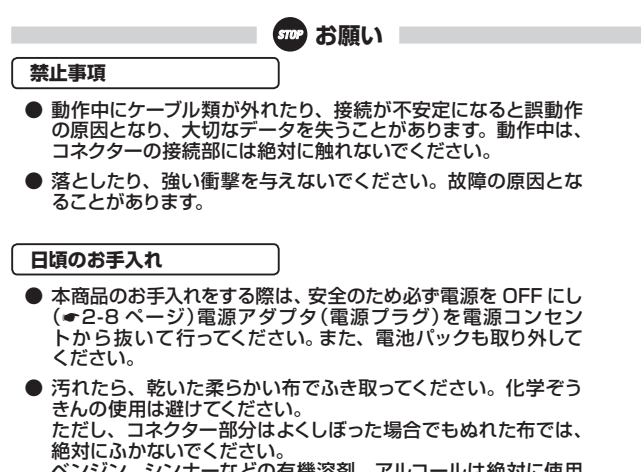

ベンジン、シンナーなどの有機溶剤、アルコールは絶対に使用 しないでください。変形や変色の原因となることがあります。

●本商品に殺虫剤などの揮発性のものをかけたりしないでください。また、ゴムやビニール、粘着テープなどを長時間接触させないでください。変形や変色の原因となることがあります。

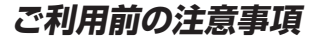

#### 通信に関する注意事項

- お客様宅内での接続環境により、最大通信速度が得られない 場合や、通信速度が変動する状態または通信が利用できない 状態となる場合があります。
- インターネット常時接続をご利用の場合、ネットワークを介して 外部からの不正侵入および情報搾取などの危険が増えます。必要に応じて、お客様のパソコンにファイアウォールのソフトウェ アをインストールするなどの対応をお願いいたします。
- サービスエリア内でも電波が伝わりにくい場所(屋内、車中、 地下、トンネル内、ビルの陰、山間部など)では通信できなかっ たり、通信速度が低下する場合があります。また、高層ビル・ マンションなどの高層階で見晴らしの良い場所であってもご使 用になれない場合があります。あらかじめご了承ください。
- 電波状態が一定以上悪くなった場合には、突然通信が途切れる ことがありますが、電波状態が良いところでも通信が途切れる ことがあります。あらかじめご了承ください。
- 本商品は家庭用の電子機器として設計されております。本商品にパソコンなどの電子機器を非常に多く接続し、通信が集中した場合に、本商品が正常に動作できない場合がありますのでご注意ください。

#### お客様情報に関する注意事項

- 本商品は、お客様固有のデータを登録または保持可能な商品です。本商品内のデータが流出すると不測の損害を受ける恐れがありますので、データの管理には十分ご注意ください。
- ●本商品を返却される場合は、本商品を初期化することにより、 本商品内のデータを必ず消去してください。 また、ご利用の SIM カードや microSD カードは、確実に抜 いてください。
- ●本商品の初期化は、本書に記載された初期化方法の手順にしたがって実施してください。

#### 有線 LAN に関する注意事項

 ● 最大 100Mbps (規格値) および最大 10Mbps (規格値) は 100BASE-TX および 10BASE-T の有線 LAN 規格の理論上 の最大値であり、実際のデータ転送速度 (実効値) を示すもの ではありません。

#### 無線 LAN に関する注意事項

- 最大150Mbps(規格値)や最大54Mbps(規格値)、最大 11Mbps(規格値)は、本商品と同等の構成を持った機器との 通信を行ったときの理論上の最大値であり、実際のデータ転送 速度(実効値)を示すものではありません。
- 無線 LAN の伝送距離や伝送速度は、周囲の環境条件(通信 距離、障害物・電子レンジなどの電波環境要素、使用するパソ コンの性能、ネットワークの使用状況など)により大きく変動 します。
- IEEE802.11b、IEEE802.11g および IEEE802.11n を使用 する機器が混在している場合は、使用する機器のスループット が著しく下がることがあります。
- IEEE802.11n 通信を行うためには、無線 LAN 端末の暗号化 を、「WPA-PSK (AES)」または「WPA2-PSK (AES)」(推奨) に設定する必要があります。

ファームウェアのアップデートに関する注意事項

●本商品は、常に最新のファームウェアをご利用いただけるよう、 ファームウェアのアップデート設定が「自動更新」に設定されています。

自動更新の場合、最新のファームウェアが公開されると、ファー ムウェアのアップデートを自動で行います。

ファームウェアをアップデートするには、インターネットとの接続が必要です。

付属の電源アダプタや標準クレードルなどから本商品に電源が 供給された状態、もしくは電池残量が50%以上の状態でファー ムアップが開始されます。ファームウェアのアップデートが終了 するまで本商品の電源を切らないようにしてください。

バージョンアップを行うと、本商品が再起動し、通信は切断さ れます。

詳細は、「リファレンスガイド」 の「Web 設定」 の「メンテナンス] - [ファームウェア更新] を参照してください。

# 電池パックについて

※電池パックはリチウムイオン電池です。

● リチウム系電池輸送規制について 本商品は、リチウムイオン電池を使用しています。本商品を 輸送する場合は、輸送会社に「リチウムイオン電池を含んだ 内容物」であることを伝えて、輸送会社の指示に基づいた 手続きをおこなってください。法令に基づく表示などをおこ なわないで、空輸、海上輸送をおこないますと、航空法、並 びに船舶安全法に抵触し、罰せられることがあります。

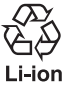

Æ

A

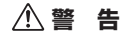

- 電池パックのそばに、水や液体の入った花びん、植木鉢、コップ、 化粧品、薬用品などの容器、または小さな金属類を置かないで ください。電池パックに水や液体がこぼれた場合、火災・感電 の原因となることがあります。
- 電池パックを次のような環境に置かないでください。 火災・感電・故障の原因となることがあります。
  - ・屋外、直射日光が当たる場所、暖房設備やボイラーの近く、
     炎天下の車内などの温度の上がる場所
  - ・調理台のそばなど、油飛びや湯気の当たるような場所
  - 湿気の多い場所や水・油・薬品などのかかる恐れがある場所
  - ・ ごみやほこりの多い場所、鉄粉、有毒ガスなどが発生する場所
  - ・製氷倉庫など、特に温度が下がる場所
- 分解・改造をしないでください。 電池パックの液体が飛び出し、目に入って失明の恐れや発熱・ 破裂・発火の原因となります。
- 電池パックが漏液したり、異臭がするときは、直ちに使用をやめて火気から遠ざけてください。 漏液した液体に引火し、発火・破裂の原因となります。
- 電池パック内部の液体などが目の中に入ったときは、こすらず、すぐにきれいな水で洗ったあとに、直ちに医師の診療を受けてください。 失明の原因となります。
- 電池パックは乳幼児の手の届くところに置かないでください。 電池パックを誤って飲み込むと、窒息や中毒を起こす危険があ ります。 特に小さなお子様のいるご家庭では、手の届かないところで 保管・使用するなど、ご注意ください。万一、飲み込んだ場合 は、直ちに医師の治療を受けてください。

# ▲警告

● 水のかかる場所で使用したり、水にぬらすなどして使用しないでください。漏電して、火災・感電の原因となります。 万一、ぬれた場合は、直ちに使用を中止し、当社のサービス取扱所にご連絡ください。。

- 電池パックを取り扱うときは、次のことを守ってください。 火災・やけど・けが・感電・発熱・発火・破裂の恐れがあります。
  - ・強い衝撃を与えたり、投げつけたりしないでください。
  - ・落下による変形や傷などの異常が見られた場合は、絶対に 使用しないでください。
  - ・ペットが電池パックに噛み付かないようご注意ください。
  - ・電極の(+)と(-)を間違えて挿入しないでください。
  - ・消耗しきった電池パックを入れたままにしないでください。
  - ・電子レンジなどの加熱調理機器や高圧容器に入れないでく ださい。
  - ・ 火の中に入れたり、電池パックが 60℃以上になる状態にしないでください。
  - 他の機器に使用しないでください。
  - ・端子に直接ハンダ付けしないでください。
  - 電極の(+)と(-)を針金などの金属で接続しないでください。また、金属製のネックレスやヘアピンなどと一緒に持ち運んだり、保管したりしないでください。
  - 火のそば、直射日光の当たる場所、炎天下の室内などの高 温の場所で使用、保管、放置しないでください。
  - ・釘を刺したり、ハンマーで叩いたり、踏みつけたりしないで ください。
  - ・電池パックを取り付けるときは、電池パックの向きを確かめ、 うまく取り付けできない場合は無理に取り付けないでください。
- ●長時間ご使用にならない場合は、電池パックを本体から取り外してください。取り外した電池パックの保管および持ち運びの際には、次のことを守ってください。
  - ・端子をショートさせない(端子にテープ止めなどのカバーを してください)。
  - ・ 電池パックを 60℃以上にしない。

#### ● 電池バックの充電温度範囲は 0℃~35℃です。 この温度範囲以外で充電すると、液漏れや発熱したり、電池パッ クの性能や寿命を低下させる原因となることがあります。 電池パックの温度が高くなったり、低くなったときは、充電を 停止する場合があります。

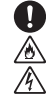

 $\mathbf{T}$ 

◈

Ą

# ⚠ 警告

- ●使用中・充電中・保管時に、異臭・発熱・変色・変形など、いままでと異なるときは、直ちに次の作業を行ってください。
  - ・電源プラグをコンセントから抜いてください。
  - ・電源を切ってください。
  - ・電池パックを取り外してください。
  - 火災・やけど・けが・感電の原因となります。

めれた手での操作禁止 ぬれた手で電池パックを取り付けたりしないでください。 感電の原因となります。

### ● 引火性ガスの近くでの充電禁止

ガソリンスタンドなど引火性ガスが発生する場所に立ち入る場 合は、充電をしないでください。ガスに引火する恐れがありま す。

● 電池パックを使用、交換するときは、指定の電池パックを使用してください。

指定以外の電池パックを使用すると、液漏れ・発熱・破裂・や けど・けがの恐れがあります。

∕∖注

●電池パック内部の液体などが漏れた場合は、顔や手などの皮膚 につけないでください。失明や皮膚に障害を起こす原因となり ます。

液体が目や口に入った場合や、皮膚や衣類に付着した場合はす ぐにきれいな水で洗い流してください。また目や口に入った場 合は、洗浄後直ちに医師の診断を受けてください。

- 電池パックを熱器具に近づけないでください。 被覆が溶けて、火災・感電の原因となることがあります。
- 電池パックには寿命があります。保証充電回数に達したり、膨らんだり、指定の時間充電しても十分に充電できなくなってきたら、新しい電池パックに交換する必要があります。
- 電池パックが膨張し、本商品の背面カバーが閉まらない場合には、新しい電池パックに交換してください。

1

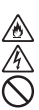

# 570 お願い

- ●本商品と付属の専用充電器(標準クレードル、電源アダプタ)/ USB ケーブル以外での電池パックの充電はしないでください。
- 電池パックの液が皮膚や衣服に付着した場合には、皮膚に障害 を起こす恐れがありますので、直ちにきれいな水で洗い流して ください。
- 電池パックが変形、膨張した場合は新しい電池パックに交換し てください。

# 医用電気機器近くの取り扱いについて

# ▲警告

以下の内容は、「医用電気機器への電波の影響を防止するための 携帯電話端末等の使用に関する指針」(電波環境協議会)に準じ ています。

植込み型心臓ペースメーカおよび植込み型除細動器を装着されている場合は、装着部位から22cm以上離して携行および使用してください。 電波の影響で植込み型心臓ペースメーカおよび植込み型除細 動器が誤作動することがあります。

満員電車の中など混雑した場所では、付近に植込み型心臓ペースメーカおよび植込み型除細動器を装着されている方がいる可能性がありますので、本商品の電源を切り、使用を控えてください。

電波の影響で植込み型心臓ペースメーカおよび植込み型除細 動器が誤作動することがあります。

# ● 医療機関の屋内では以下のことを守って使用してください。

・手術室、集中治療室(ICU)、冠状動脈疾患監視病室(CCU) には本商品を持ち込まないでください。 Π

- ・病棟内では、本商品の電源を切り、使用しないでください。
- ・ロビーなどであっても、付近に医用電気機器がある場合は、
   本商品の電源を切り、使用しないでください。
- ・ 医療機関が個々に使用禁止、持ち込み禁止などの場所を定めている場合は、その医療機関の指示に従ってください。

電波の影響で電子機器の動作に影響を及ぼす恐れがあります。

#### 電波に関するご注意

無線 LAN 機器の電波に関するご注意

- ◆本商品を IEEE802.11n (5GHz) および IEEE802.11a で通信利用時は、5GHz 帯 域の電波を使用しております。5.2GHz/5.3GHz 帯域の電波の屋外での使用は電波法 により禁じられています。
  - 使用可能なチャネル

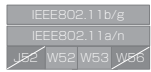

W52 仕様 (5.2GHz 帯 /36ch,40ch,44ch,48ch) W53 仕様 (5.3GHz 帯 /52ch,56ch,60ch,64ch)

※電波法により、W52, W53 は屋外での使用は禁止です。

- W53 (52/56/60/64ch)を選択した場合は、法令により次のような制限事項が あります。
  - 各チャネルの通信開始前に1分間のレーダー波検出を行いますので、その間は 通信を行えません。
  - 通信中にレーダー波を検出した場合は、自動的にチャネルが変更されるので、通信が中断されることがあります。

●本商品を IEEE802.11n (2.4GHz)、IEEE802.11b、IEEE802.11g で通信利用時は、 2.4GHz 帯域の電波を利用しており、この周波数帯では電子レンジなどの産業・科学・ 医療用機器のほか、他の同種無線局、工場の製造ラインなどで使用される移動体識別 用構内無線局、および免許を要しない特定小電力無線局、アマチュア無線局など(以下、 「他の無線局」と略す)が運用されています。

- 本商品を使用する前に、近くで「他の無線局」が運用されていないことを確認してください。
- 万一、本商品と「他の無線局」との間に電波干渉が発生した場合は、速やかに本商品の使用チャネルを変更するか、使用場所を変えるか、または機器の運用を停止(電波の発射を停止)してください。
- その他、電波干渉の事例が発生し、何かお困りのことが起きた場合には、本書に記載のお問い合わせ先へご連絡ください。
- ●本商品は2.4GHz 全帯域を使用する無線設備であり、移動体識別装置の帯域が回避可能です。変調方式として DS-SS 方式および OFDM 方式を採用しており、与干渉距離は 40m です。

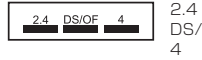

- 2.4GHz 帯域を使用する無線設備を示す

DS/OF: DS-SS 方式および OFDM 方式を示す

:想定される干渉距離が 40m 以下であることを示す

- ■■■: 全帯域を使用し、かつ移動体識別装置の帯域を回避 可能であることを示す
- ●本商品は、技術基準適合証明を受けていますので、以下の事項を行うと法律で罰せられることがあります。
  - ・本商品を分解/改造すること
- 本商品は、日本国内でのみ使用できます。

- 次の場所では、電波が反射して通信できない場合があります。
  - ・ 強い磁界、静電気、電波障害が発生するところ(電子レンジ付近など)
  - 金属製の壁(金属補強材が中に埋め込まれているコンクリートの壁も含む)の部屋
  - 異なる階の部屋どうし
- ●本商品と同じ無線周波数帯の無線機器が、本商品の通信可能エリアに存在する場合、 転送速度の低下や通信エラーが生じ、正常に通信できない可能性があります。
- ●本商品をコードレス電話機やテレビ、ラジオなどをお使いになっている近くで使用する と影響を与える場合があります。
- ●本商品は、他社無線LANカードやパソコン内蔵の無線との動作を保証するものではありません。

無線 LAN 製品ご使用時におけるセキュリティに関するご注意

無線 LAN では、LAN ケーブルを使用する代わりに、電波を利用して パソコンなどと無線 LAN アクセスポイント間で情報のやり取りを行うた め、電波の届く範囲であれば自由に LAN 接続が可能であるという利点が あります。

その反面、電波はある範囲内であれば障害物(壁など)を越えてすべて の場所に届くため、セキュリティに関する設定を行っていない場合、以下 のような問題が発生する可能性があります。

●通信内容を盗み見られる

悪意ある第三者が、電波を故意に傍受し、ID やパスワードまたはクレ ジットカード番号などの個人情報、メールの内容などの通信内容を盗 み見られる可能性があります。

●不正に侵入される

悪意ある第三者が、無断で個人や会社内のネットワークへアクセスし、 個人情報や機密情報を取り出す(情報漏洩)、特定の人物になりすまし て通信し、不正な情報を流す(なりすまし)、傍受した通信内容を書き 換えて発信する(改ざん)、コンピュータウィルスなどを流しデータやシ ステムを破壊する(破壊)などの行為をされてしまう可能性があります。

本来、無線LAN製品は、セキュリティの仕組みを持っていますので、その設定 を行って製品を使用することで、上記問題が発生する可能性は少なくなります。 無線 LAN 機器は、工場出荷状態においては、セキュリティに関する設定が行われていない場合があります。

したがって、お客様がセキュリティ問題発生の可能性を少なくするためには、無線LANカードや無線LANアクセスポイントをご使用になる前に、必ず無線LAN機器のセキュリティに関するすべての設定をマニュアルにしたがって行ってください。

なお、無線 LAN の仕様上、特殊な方法によりセキュリティ設定が破られることもありえますので、ご理解のうえ、ご使用ください。

セキュリティの設定などについて、ご不明な点があれば、裏表紙に記載のお問 い合わせ先へご連絡ください。

セキュリティの設定を行わないで使用した場合の問題を充分理解した上で、お 客様自身の判断と責任においてセキュリティに関する設定を行い、製品を使用す ることをお奨めします。

セキュリティ対策を行わず、あるいは、無線LANの仕様上やむをえない事情 によりセキュリティの問題が発生してしまった場合、当社はこれによって生じた損 害に対する責任は一切負いかねますのであらかじめご了承ください。

オープンソースソフトウェアについて

本商品に格納されたソフトウェアの一部にはオープンソースソフトウェアが含 まれております。当該ソフトウェアに関するライセンス条件などは「リファレンス ガイド」を参照ください。

# 目次

| 安全にお使いいただくために必ずお読みください・・・・・・・・・・・・・・・・・・・・    | 2  |
|-----------------------------------------------|----|
| ご利用前の注意事項・・・・・・・・・・・・・・・・・・・・・・・・・・・・・・・・・・・・ | 15 |
| 目次・・・・・・・・・・・・・・・・・・・・・・・・・・・・・・・・・・・・        | 24 |
| マニュアルの読み進めかた・・・・・                             | 26 |

# 1章 はじめに

| 1-1 | <b>特長 ·········1-2</b><br>対応 OS ·······1-2             |
|-----|--------------------------------------------------------|
| 1-2 | 付属品の確認・・・・・・・・・・・・・・・・・・・・・・・・・・・・・・・・・・・・             |
| 1-3 | 各部の名称・・・・・・・・・・・・・・・・・・・・・・・・・・・・・・・・1-8               |
|     | PWR-N200本体 ······1-8                                   |
|     | PWR-N200 標準クレードル · · · · · · · · · · · · · · · · · · · |
| 1-4 | 本商品の初期化 ・・・・・・ 1-14                                    |

# 2章 ご使用の前に

| 2-1 | SIM カードの取り付けかた ・・・・・ 2-2                       |
|-----|------------------------------------------------|
| 2-2 | microSD カードの取り付けかた ・・・・・ 2-3                   |
| 2-3 | 電池パックの取り付け/取り外しかた ・・・・・・・・・・・・2-4              |
|     | 取り付けかた ・・・・・ 2-4                               |
|     | 取り外しかた・・・・・・・・・・・・・・・・・・・・・・・・・・2-4            |
| 2-4 | 充電のしかた・・・・・・・・・・・・・・・・・・・・・・・・・・・・・・・・2-5      |
|     | 電源アダプタで充電する場合 ・・・・・2-5                         |
|     | 付属の USB ケーブルで充電する場合・・・・・・・・・・・・・・・・・・・・・・・・2-5 |
|     | 標準クレードルを接続して充電する場合 ・・・・・・・・・・・・・・2-6           |
| 2-5 | 電源 ON/OFF のしかた ・・・・・ 2-8                       |
| 2-6 | 標準クレードルの使いかた ・・・・・2-9                          |
| 2-7 | PWR-N200-OP (Wi-Fi クレードル)を併用するには ・・・・・・ 2-10   |

### 3章 接続設定

| 3-1 | 有線 LAN で接続する ・・・・・ 3-2                                            |
|-----|-------------------------------------------------------------------|
| 3-2 | 無線 LAN で本商品に接続する · · · · · · · · · · · · · · · · · · ·            |
|     | 無線 LAN で本商品に接続する (WPS: プッシュボタン式)3-3                               |
|     | Windows® 7 の場合 ・・・・・・・・・・・・・・・・・・・・・・・・・・・・・・・・・・・                |
|     | 無線 LAN で本商品に接続する (SSID) ······ 3-5                                |
|     | Windows® 7 の場合 ・・・・・ 3-6                                          |
|     | Windows Vista®の場合 ・・・・・・・・・・・・・・・・・・・・・・・・・・・・・・・・・・・・            |
|     | Windows® XP の場合・・・・・ 3-8                                          |
|     | Mac OS X の場合 ・・・・・ 3-9                                            |
| 3-3 | 「Web 設定」にログインする ······ 3-10                                       |
|     | Web ブラウザの設定をする (Windows® 共通) · · · · · · · · · · · · · · · · 3-10 |
|     | JavaScript™の設定をする(Windows®共通)・・・・・・・・・・・ 3-11                     |
|     | JavaScript™の設定をする (Mac OS) · · · · · · · · · · · · · · · · · · ·  |
|     | 「Web 設定」を開く ・・・・・ 3-14                                            |

### 4章 インターネットに接続する

| 4-1 | 有線 LAN で接続する ・・・・・ 4-2                             |
|-----|----------------------------------------------------|
| 4-2 | 無線 LAN で接続する ・・・・・ 4-5                             |
| 4-3 | フレッツ・スポットで接続する ・・・・・・・・・・・・・・・・・・・・・・・・・・・・・・・・4-7 |
| 4-4 | 3G回線で接続する・・・・・ 4-10                                |

### 5章 困ったときは

| 5-1 | 本商品がパソコンに検出されない ・・・・・ 5-2                                |
|-----|----------------------------------------------------------|
| 5-2 | 有線 LAN で本商品に接続できない                                       |
| 5-3 | 無線 LAN で本商品に接続できない · · · · · · · · · · · · · · · · · 5-4 |
| 5-4 | 「Web 設定」を開けない ······5-5                                  |
| 5-5 | インターネットに接続できない ・・・・・ 5-6                                 |
| 5-6 | その他で困ったときは ・・・・・5-7                                      |

# 6章 付録

| 6-1 | 仕様一覧 ・・・・・ 6-2                                  |
|-----|-------------------------------------------------|
| 6-2 | ディスプレイの表示説明 ・・・・・・・・・・・・・・・・・・・・・・・・・・・・・・・-6-3 |
| 6-3 | 「リファレンスガイド」について ・・・・・・・・・・・・・・・・・・・・・・・-6-5     |

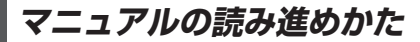

#### 本商品のマニュアルは下記のように構成されています。ご利用の目的に合わせてお読み ください。

#### ● 簡単セットアップガイド/各種端末接続ガイド

本商品と無線 LAN 端末の接続の手順をわかりやすく説明しています。

#### ● 取扱説明書(本書)

本商品の接続のしかた、インターネット接続の設定方法、お問い合わせ先などを記 載しています。ご使用前に必ずお読みください。

#### ●リファレンスガイド(HTML ファイル)

本商品の機能や設定方法をより詳しく記載しています。より高度な機能をご使用に なる場合にお読みください。

※「リファレンスガイド」は、Web サイトにて掲載されています。(●6-5 ページ)

#### 取扱説明書(本書)の読み進めかた

#### 本商品を使用してインターネットに接続するまでの流れは、下記のようになります。

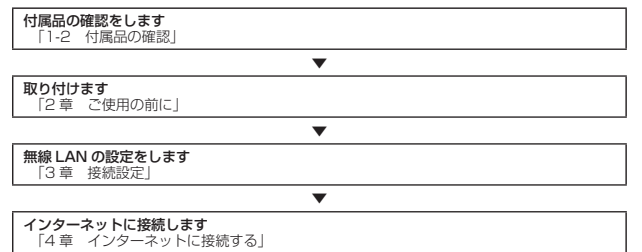

※本商品のWeb設定や設定内容の確認には、Windows®およびWindows Vista®の場合は Internet Explorer®(6.0 ~ 9.0)、Mac OS の場合はSafari (3.0.4 ~ 5.1.4)のご利用を お勧めします。ゲーム機や携帯端末に搭載されているWeb ブラウザの場合、本商品の設定や画 面表示が正しく行われない場合があります。

Windows<sup>®</sup>、Windows Vista<sup>®</sup>は、米国 Microsoft Corporation の米国およびその他の国における登録 商標です。

Windows Vista® はオペレーティングシステムです。

Internet Explorer®は、米国 Microsoft Corporationの米国およびその他の国における商標または登録 商標です。

Mac OS、Safari は、米国および他の国々で登録された Apple Inc. の商標です。

フレッツ・スポットは、東日本電信電話株式会社および西日本電信電話株式会社の登録商標です。

らくらく無線スタートは、NEC アクセステクニカ株式会社の登録商標です。

Oracle と Java は、Oracle Corporation およびその子会社、関連会社の米国およびその他の国における 登録商標です。

その他、各会社名、各製品名およびサービス名などは各社の商標または登録商標です。

ソフトウェアはいかなる改変も禁止とし、それに起因する障害について当社は一切の責任を負いません。

# はじめに

7

# この章では、付属品や各部の名称、お使いに なる前に確認していただきたいことを説明し ています。

| 1-1 | 特長      |
|-----|---------|
| 1-2 | 付属品の確認  |
| 1-3 | 各部の名称   |
| 1-4 | 本商品の初期化 |

1

1-1 特長

本商品の主な特長は次のとおりです。

- 1.3G 無線モジュール(下り最大 7.2Mbps、上り最大 5.7Mbps)と着脱式電池パッ クを本体に内蔵した、持ち運び可能な無線モバイルルータです。
- 2.公衆無線 LAN エリア(フレッツ・スポットなど)では、インターネット接続を 3G 回線から公衆無線 LAN に自動切替できます。
- 3. 宅内では同梱の標準クレードルにより、無線ルータとして利用可能です。
- 4.オブションの PWR-N200-OP (Wi-Fi クレードル)とセットで使用すれば、PWR-N200 を外に持ち出しても、宅内で無線 LAN が利用可能です。

# 対応 OS

※ 2012 年3月時点での情報です。

- Windows<sup>®</sup> XP SP3 (32ビット)
- Windows Vista<sup>®</sup> SP2 (32 ビット/ 64 ビット)
- Windows<sup>®</sup> 7 (32 ビット/64 ビット)
- Mac OS X 10.5 以降

※各 OS に準拠した Web ブラウザをご利用ください。

- ※本書では、Windows<sup>®</sup> 7 は、Windows<sup>®</sup> 7 Starter の各日本語版かつ 32 ビット(x86) 版、Windows<sup>®</sup> 7 Home Premium、Windows<sup>®</sup> 7 Professional、Windows<sup>®</sup> 7 Enterprise および Windows<sup>®</sup> 7 Ultimate の各日本語版かつ 32 ビット(x86)版また は 64 ビット(x64)版の略として使用しています。
- ※本書では、Windows Vista<sup>®</sup>は、Windows Vista<sup>®</sup> Home Basic、Windows Vista<sup>®</sup> Home Premium、Windows Vista<sup>®</sup> Business および Windows Vista<sup>®</sup> Ultimate の 各日本語版かつ 32 ビット (x86) 版または 64 ビット (x64) 版の略として使用してい ます。

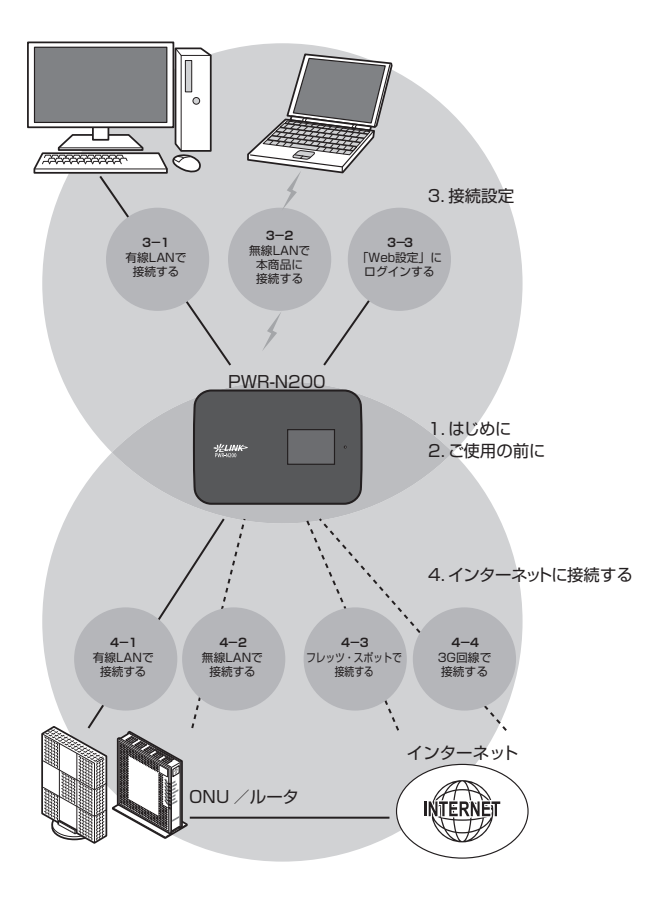

1 はじめに

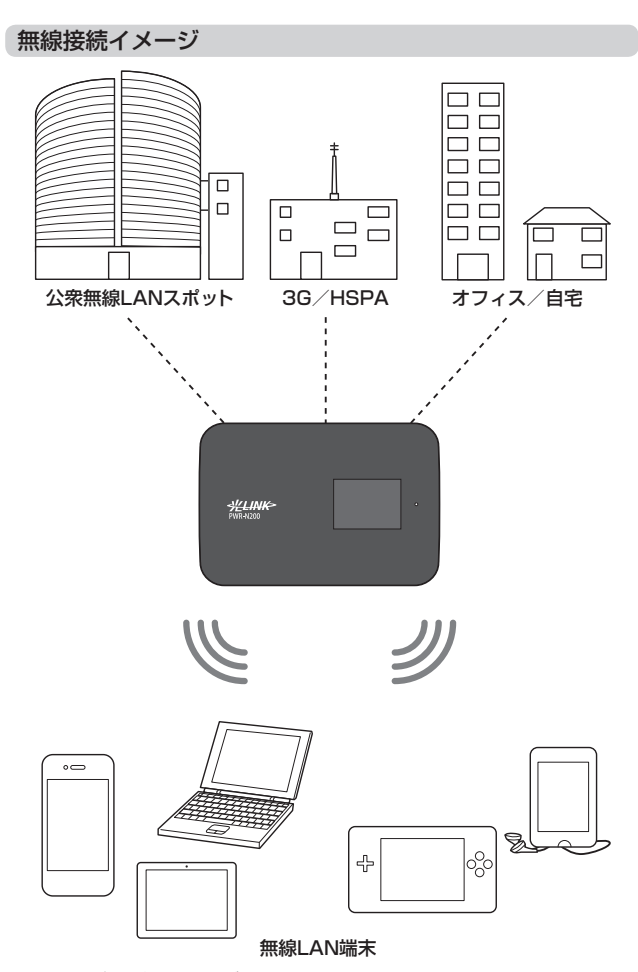

# ご家庭にて既設のルータなどと接続する場合

すでに設置済みのひかり電話ルータまたはブロードバンドルータなどに接続する方法として、以下の4パターンがあります。

※ひかり電話ルータは、ONU(回線終端装置)と一体型の場合もあります。

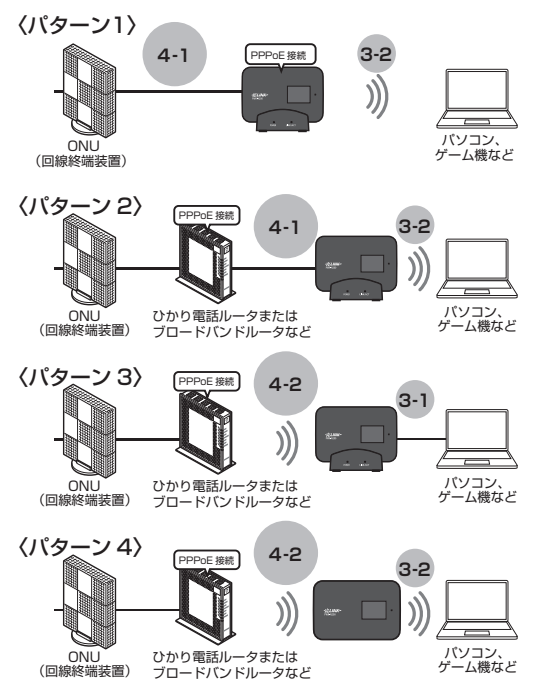

1-2 付属品の確認

ご利用の前に本体および付属品がすべてそろっていることを確認してください。不足し ているものがあったり、取扱説明書に乱丁・落丁があった場合などは、当社のサービス 取扱所にご連絡ください。

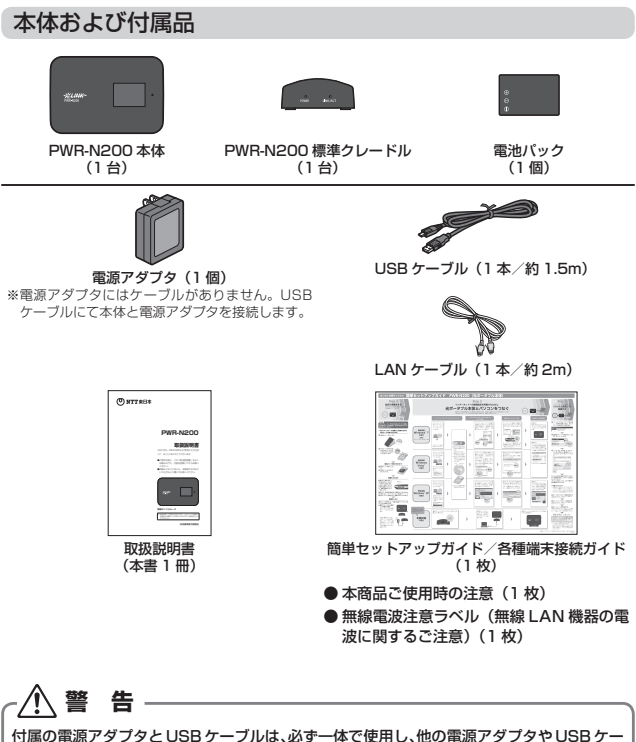

付属の電源アダブダンUSB ゲーブルは、必ず─体で使用し、他の電源アダブダやUSB ゲー ブルを、本商品に使用しないでください。また、付属の電源アダブタを、他の製品に使用 しないでください。火災、感電、故障の原因となります。

# 消耗品(電池パックについて)

電池パックは消耗品です。長時間充電してもすぐに電池残量がなくなる場合は、新しい 電池パック(品名 :PWR-N200 電池パック)に交換してください。ご購入については、 サプライセンタにお問い合わせください。

# サプライセンタ 0120-868289

#### ■電池パック回収のお願い

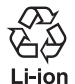

使用済み電池パックなどは、貴重な資源です。使用後は端子が接触しないように端子 にテープを貼るなどの処置をしてから、当社のサービス取扱所にお持ちいただくか、 回収を行っている市町村の指示に従ってください。リサイクル推進にご協力お願いし ます。

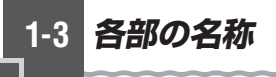

# PWR-N200 本体

本体前面図

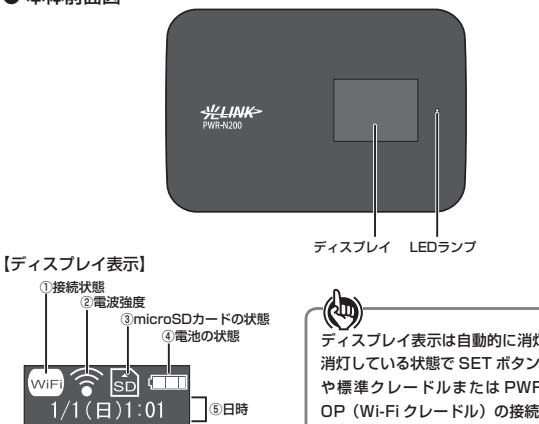

)接続状態

|      | ②電波強度   |                            |   |     |  |  |
|------|---------|----------------------------|---|-----|--|--|
|      |         | ③microSDカードの状態             |   |     |  |  |
|      |         | <ol> <li>④電池の状態</li> </ol> |   |     |  |  |
|      |         |                            |   |     |  |  |
| 6.00 |         |                            |   |     |  |  |
|      |         |                            | _ |     |  |  |
|      | 1/1(日)  | 1:01                       |   | ⑤日時 |  |  |
|      |         |                            | = |     |  |  |
|      | nal nah | adaf 1                     |   |     |  |  |
| 0    | рсі-пар | cuei-i                     |   |     |  |  |
|      |         |                            |   |     |  |  |

ディスプレイ表示は自動的に消灯します。 消灯している状態で SET ボタンのタップ や標準クレードルまたは PWB-N200-OP (Wi-Fi クレードル)の接続などの動 作を行うと、ディスプレイの表示は点灯 します。

| 位置    | 表示   | 状態 | 説明                                           |
|-------|------|----|----------------------------------------------|
| ①接続状態 | 물    | 点灯 | 有線 LAN でインターネットに接続しています。                     |
|       | WiFi | 点灯 | 無線 LAN でインターネットに接続します。                       |
|       | ЗG   | 点灯 | 3G でインターネットに接続します。                           |
|       | AUTO | 点灯 | 最適なネットワークを自動選択して接続します。                       |
|       | WPS  | 点灯 | 無線 LAN 簡単セットアップ(WPS 機能/らくらく<br>無線スタート)起動中です。 |
| ②電波強度 | Ĭ.ıl | 点灯 | 3G 信号の強度を3段階で表示します。                          |
|       | •1)  | 点灯 | Wi-Fi 信号の強度を 3 段階で表示します。                     |
|       | Ţ    | 点灯 | 3G でインターネット接続できません。                          |
|       | •    | 点灯 | Wi-Fi でインターネット接続できません。                       |
|       | 圏外   | 点灯 | 3G/Wi-Fi が圏外です。                              |
| 位置                   | 表示             | 状態 | 説明                              |
|----------------------|----------------|----|---------------------------------|
| ③ microSD カードの<br>分離 | \$D            | 点灯 | microSD カードが利用可能です。             |
| 170324               | ŝD             | 点滅 | microSD カードへ読み書き中です。            |
|                      |                | なし | 利用可能な microSD カードが挿入されていません。    |
|                      | $ \mathbf{X} $ | 点滅 | microSD カードエラーです。               |
| ④電池の状態               | Û              | 点灯 | 電池残量を5段階で表示します。                 |
|                      |                | 点滅 | 電池充電中です。                        |
|                      |                | 点滅 | バッテリー容量が低下しています。充電してくださ<br>い。   |
| ⑤日時                  |                |    | 日付と時刻を表示します。                    |
| ⑥ メッセージ              |                |    | 「6-2 ディスプレイの表示説明」を参照してくださ<br>い。 |

### 【LED ランプ表示】

外部電源供給がない場合の LED ランプの色と状態

|    | 電源 OFF | 電源 ON |     |     |     |    |      |  |
|----|--------|-------|-----|-----|-----|----|------|--|
|    |        | スタンバイ | 起動中 | 動作中 | 通信中 | 異常 | 休止状態 |  |
| 色  | -      | 橙     | 赤   | 緑   | 緑   | 赤  | -    |  |
| 状態 | 消灯     | 点灯    | 点滅  | 点灯  | 点滅  | 点灯 | 消灯   |  |

### 外部電源供給がある場合の LED ランプの色と状態

|        | 電源  | OFF  | 電源  |     |     |    | ON   |     |     |    |
|--------|-----|------|-----|-----|-----|----|------|-----|-----|----|
| LED 状態 | 六雨中 | 大雨ウフ |     | 充電中 |     |    | 充電完了 |     |     |    |
|        | 元电中 | 兀电元」 | 起動中 | 動作中 | 通信中 | 異常 | 起動中  | 動作中 | 通信中 | 異常 |
| 色      | 橙   | -    | 赤   | 橙   | 緑   | 赤  | 赤    | 緑   | 緑   | 赤  |
| 状態     | 点灯  | 消灯   | 点滅  | 点滅  | 点滅  | 点灯 | 点滅   | 点灯  | 点滅  | 点灯 |

# ● 本体側面図 PWR-N200 側面上方

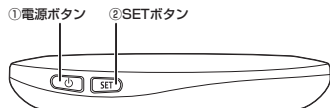

| 名称                           |                                                                                                    | 機能説明                                                                                    |
|------------------------------|----------------------------------------------------------------------------------------------------|-----------------------------------------------------------------------------------------|
| ① 電源ボタン                      | 電源 ON                                                                                                    | 電源 OFF の状態で電源ボタンを 3 秒以上押し続けると、<br>前面の LED ランプが赤く点滅し、電源 ON の状態にな<br>ります。                 |
|                              | 電源 OFF                                                                                                    | 休止状態を除く本商品の動作中に電源ボタンを 3 秒以上<br>押し続けると、ディスプレイに「電源オフ・・・」と表示<br>され、ランプが消えると、電源が OFF になります。 |
|                              | 休止状態                                                                                                    | 「電源ボタンによる休止状態移行を使用する」を使用する<br>場合、休止状態を除く本商品の動作中に電源ボタンを短<br>い時間押して本商品を休止状態にすることができます。    |
|                              | ウェイク<br>アップ                                                                                                    | スタンバイもしくは休止状態で電源ボタンを短い時間押<br>して本商品をウェイクアップさせます。ウェイクアップ<br>後、ディスプレイにはメッセージの表示が復元します。     |
| <ol> <li>③SET ボタン</li> </ol> | 電源 ON の状態で 3 秒以上押し続けると、無線 LAN クラィ<br>たは無線 LAN アクセスボイントとの無線 LAN 簡単セット7<br>始します。<br>電源 ON の状態で SET ボタンを短い時間押すとメッセージ<br>替わります。 |                                                                                         |
|                              | ウェイク<br>アップ                                                                                                    | スタンバイもしくは休止状態で SET ボタンを短い時間<br>押して本商品をウェイクアップさせます。ウェイクアッ<br>プ後、ディスプレイにはメッセージの表示が復元します。  |

PWR-N200 側面下方

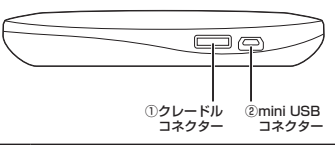

| 名称              | 機能説明                                            |
|-----------------|-------------------------------------------------|
| ①クレードルコネクター     | 標準クレードルまたは PWR-N200-0P(Wi-Fi クレードル)に接<br>続できます。 |
| ②mini USB コネクター | 付属の USB ケーブルに接続して充電できます。                        |

#### PWR-N200 側面右側

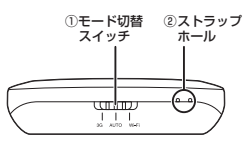

| 名称          | 機能説明                                                                                           |
|-------------|------------------------------------------------------------------------------------------------|
| ① モード切替スイッチ | 3G および Wi-Fi の接続モードを設定します。<br>3G : 3G のみに接続<br>AUTO: 3G および Wi-Fi を自動切替<br>Wi-Fi : Wi-Fi のみに接続 |
| ②ストラップホール   | 背面のカバーを取り外し、市販のストラップを取り付けることがで<br>きます。                                                         |

# ● 本体背面図

PWR-N200の背面カバーを開いた状態の背面図

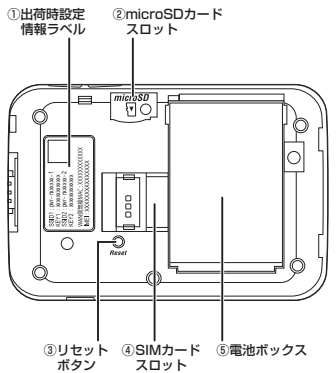

| 名称                   | 機能説明                                                                            |
|----------------------|---------------------------------------------------------------------------------|
| ①出荷時設定情報ラベル          | 本商品の出荷時の無線ネットワーク名(SSID)および暗号化キー、<br>MAC アドレスが記載されています。                          |
| ②microSD カード<br>スロット | microSD カード(microSDHC カードを含む)の挿入に使用します。                                         |
| ③ リセットボタン<br>(Reset) | 電源をONにして、ディスプレイに「初期化中…」と表示されるま<br>でこのリセットボタンを押し続けると、設定が初期化され、工場出<br>荷時の設定に戻ります。 |
| ④ SIM カードスロット        | SIM カードを挿入します。                                                                  |
| ⑤ 電池ボックス             | 電池パックをセットします。                                                                   |

1 はじめに (CP)-

microSD カードの規格は SD Card Specification Ver2.0 に準拠する必要がありま す。32GB までのカードがご利用になれます。

# 🐠 お知らせ

- ●記憶装置(microSD カード)に記録された内容は、故障や障害の内容に関わらず、保証いたしかねます。
- ●すべての microSD/microSDHC カードの動作確認は行っておりません。動作確認済みの microSD/microSDHC カードは、当社ホームページにてご確認ください。

# 

● PWR-N200 標準クレードル前面図

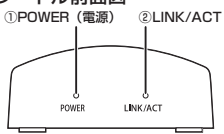

### 【LED ランプ表示】

| LED ランプの名称  | 表示                                                     | (色) | 機能説明                                     |  |
|-------------|--------------------------------------------------------|-----|------------------------------------------|--|
| ① POWER(電源) | 緑点灯                                                    |     | 付属の電源アダプタおよび USB ケーブルを接続し<br>て電源供給しています。 |  |
| ②LINK/ACT   | 標準クレードル背面の Ethernet ポートの状態を表示します。<br>ランプ表示の定義は以下の通りです。 |     |                                          |  |
|             | - 消灯                                                   |     | Ethernet ポートにケーブルが未接続です。                 |  |
|             | 緑                                                      | 点灯  | Ethernet ポートにケーブルを接続し、リンクアップ<br>しました。    |  |
|             | 緑                                                      | 点滅  | 通信しています。                                 |  |

# ● PWR-N200 標準クレードル上面図

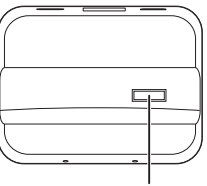

①クレードルコネクター

| 名称          | 機能説明                              |  |  |  |
|-------------|-----------------------------------|--|--|--|
| ①クレードルコネクター | 標準クレードルと PWR-N200 本体を接続するコネクターです。 |  |  |  |

### ● PWR-N200 標準クレードル背面図

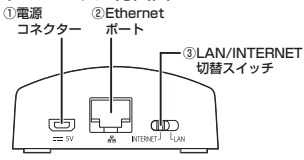

| 名称                      | 機能説明                                                           |
|-------------------------|----------------------------------------------------------------|
| ① 電源コネクター               | 付属の電源アダプタの接続に使用します。                                            |
| ②Ethernet ポート           | Ethernet ポートには付属の LAN ケーブルを使用します。                              |
| ③LAN/INTERNET<br>切替スイッチ | Ethernet ボートを LAN ボートとして使用するか INTERNET ボー<br>トとして使用するかを切り替えます。 |

警告

標準クレードルの電源コネクターとの接続は、必す本商品に付属の電源アダプタと付属の USB ケーブルをご使用ください。

本商品の初期化 1-4

初期化とは、本商品に設定した内容を消去して、工場出荷状態に戻すことをいいます。 本商品が正常に動作しない場合や管理者パスワードを忘れたり、IP アドレスを間違えた りして本商品にアクセスできなくなった場合には、本商品を初期化して初めから設定し 直すことをお勧めします。

「Web 設定」で初期化することもできます。詳細は、「リファレンスガイド」の「Web 設定|の「メンテナンス] - 「設定値の初期化」をご覧ください。

初期化すると、それまでに設定した値はすべて消去され、工場出荷状態に戻りますので、 設定内容をパソコンのハードディスクなどに保存しておくことを推奨します。 詳細は「リファレンスガイド」をで覧ください。

## 設定初期化について

本商品の初期化は、下記の手順で行います。 初期化の操作は、バッテリー残量がある状態で行ってください。また、初期化中は電池 パックを取り外さないでください。

- 本商品の電源を ON にする
- ※本商品が起動するとディスプレイに時刻が表示されます。その状態になるまでお待 ちください。
- 背面のカバーを取り外す
- 2
- 3 ディスプレイに「初期化中…」と表示されるまで本商品のリセットボタ
- ンを押し続ける

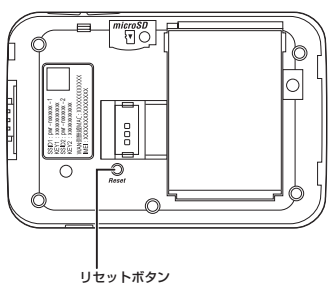

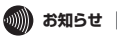

●本商品に設定する(接続)ユーザ名や(接続)パスワードは重要な個人情報です。情報を 盗まれると悪用される可能性がありますので、情報の管理には十分ご注意ください。本商 品を当社に返却する場合など、本商品の利用をやめる際は、必ず初期化を行い、設定され た情報を消去してください。

# ご使用の前に

2

# この章では、ご使用の前に行う、または確認 していただきたいことを説明しています。

| 2-1 | SIM カードの取り付けかた2-2         |
|-----|---------------------------|
| 2-2 | microSD カードの取り付けかた 2-3    |
| 2-3 | 電池パックの取り付け/取り外しかた2-4      |
| 2-4 | 充電のしかた                    |
| 2-5 | 電源 ON/OFF のしかた            |
| 2-6 | 標準クレードルの使いかた2-9           |
| 2-7 | PWR-N200-0P(Wi-Fi クレードル)を |
|     | 併用するには                    |

2-1

2

# 2-1 SIM カードの取り付けかた

### 携帯電話事業者のデータ通信(3G)をご利用になる場合

本商品に SIM カードを取り付けてご使用になる場合は、下記の確認を十分に行ってください。

- ●携帯電話事業者との契約内容をご確認ください。特に従量制契約の場合はご利用パケット数 などによって課金されますのでご注意ください。
- ●本商品の接続先設定などが、携帯電話事業者との契約内容に沿った設定であることをご確認 ください。
- ※お客様のご契約内容とご利用形態(接続先 APN の設定など)に対する通信料金については、ご利用の前に携帯電話事業者のインフォメーションセンター、販売店、販売代理店にてご確認ください。

PIN コードの設定をしている SIM カードをお使いの場合は、PIN コードの入力が必要 です。

PIN コードの入力方法は「リファレンスガイド」を参照してください。

# 🐠 お知らせ |

●SIM カードの取り扱いは、SIM カードに付属の取扱説明書を参照してください。

1 背面のカバーを外す 取り外し部分に凹部がありますのでここを利用して下図のように開いてください。

> 指先をけがしないように十分 注意して開けてください。

2 SIM カードは金色の接点を下側にし、切り欠きを外に向けて図示のとおり挿入する

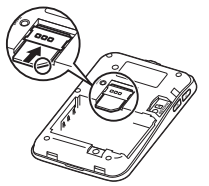

2-2 microSD カードの取り付けかた

microSD カードをお持ちでない場合は、「2-3 電池バックの取り付け/取り外しかた」 へ進んでください。 microSD カードの金色の接点を下側にして図示のとおり挿入する

 ア
 ア

 ア
 ア

 ア
 ア

 ア
 ア

 ア
 ア

 ア
 ア

 ア
 ア

 ア
 ア

 ア
 ア

 ア
 ア

 ア
 ア

 ア
 ア

 ア
 ア

 ア
 ア

 ア
 ア

 ア
 ア

 ア
 ア

 ア
 ア

 ア
 ア

 ア
 ア

 ア
 ア

 ア
 ア

 ア
 ア

 ア
 ア

 ア
 ア

 ア
 ア

 ア
 ア

 ア
 ア

 ア
 ア

 ア
 ア

 ア
 ア

 ア
 ア

 ア
 ア

 ア
 ア

 ア
 ア

 ア
 ア

 ア
 ア

 ア
 ア

 <td

スタンバイもしくは休止状態で本商品に microSD カードを挿入すると、本商品はスタンバイから復帰します。

注 音

1

- 本商品がデータを転送または保存している最中にmicroSDカードを取り出さないでください。データの損失、またはmicroSDカードや本商品の破損を招く恐れがあります。
- microSD カードを取り外すときは、いったん「カチッ」と音がするまで押し込んでか ら取り外してください。
- microSDカードをすばやく抜き差しすると、正しく認識できない場合がありますので、 取り外したあとはすぐに挿入しないでください。

2

ご使用の前に

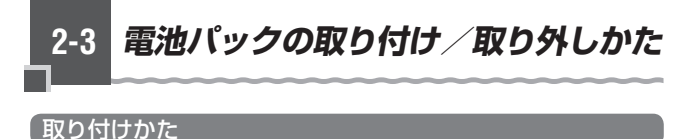

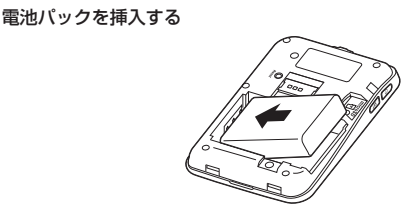

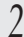

1

背面カバーを元通りに取り付ける

# 取り外しかた

1 背面カバーを取り外す

2 電池パックを矢印の方向に持ち上げて取り外す

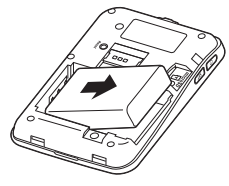

- ・本商品専用以外の電池バックを使用しないでください。本商品専用以外の電池バックを 使用すると、PWR-N200 が故障する場合があります。
   ・電池バックを取り付けていないと、電源アダプタを接続してもご利用できません。
   ・ご提供の状態では、電池バックは十分に充電されておりません。本商品をご使用になる
  - 前に、「2-4 充電のしかた」を参照して電池バックを充電してください。 ・電池バックを取り外す場合は、本商品を電源 OFF にしてから取り外してください。本
  - 商品を電源 ON にしたまま、電池パックを取り外すと故障の原因となります。

2-4 充電のしかた

電池パックの充電は、付属の電源アダプタまたはパソコンで行います。

## 電源アダプタで充電する場合

1 付属の USB ケーブルを付属の電源アダプタと本商品の miniUSB コネ

↓ クターに接続する

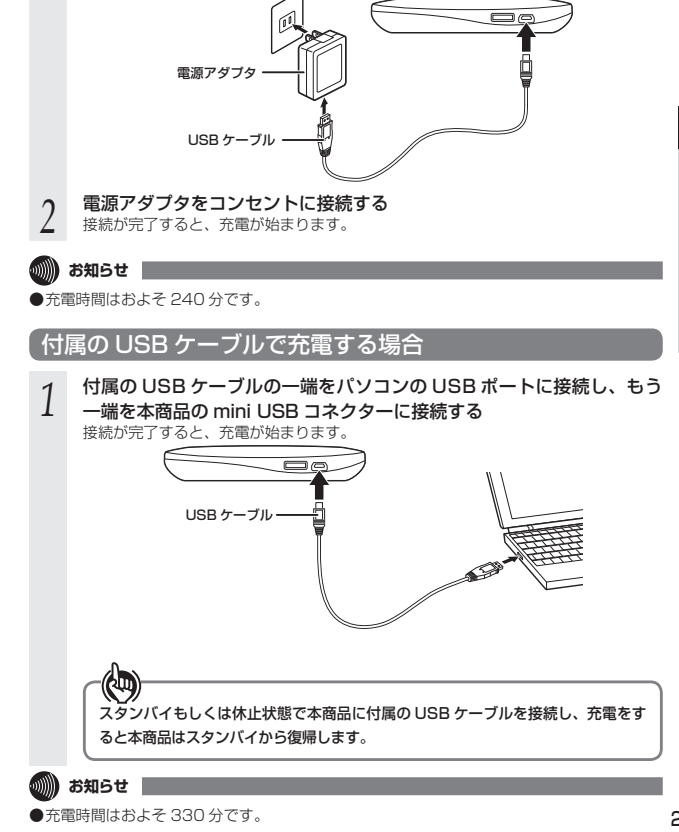

ご使用の前に

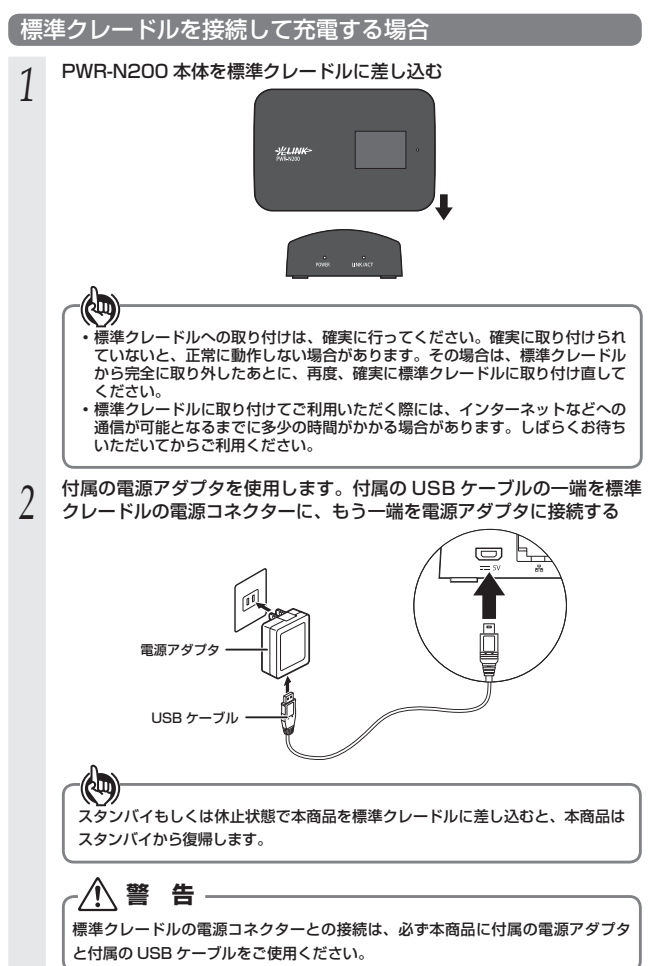

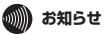

電源アダブタを接続している場合は、本商品を標準クレードルに設置すると、自動的に充電が始まります。充電時間はおよそ240分です。

2-5 *電源 ON/OFF のしかた* 

# 電源を入れる

 
 1
 電源ボタンを約3秒以上押し続ける LED ランプが赤く点滅し、ディスプレイに「NOW LOADING…」と表示されます。

 電源ボタン
 ① [51]

## 電源を切る

(L)

1 **電源ボタンを約3秒以上押し続ける** 休止状態を除く本商品の動作中に電源ボタン

【 休止状態を除く本商品の動作中に電源ボタンを3秒以上押し続けると、ディスプレイ に「電源オフ・・・」と表示され、ランブが消えると、電源が OFF になります。

本商品の電源を切ったあと、すぐに電源を入れ直さないでください。10秒以上の間隔 をあけてから電源を入れてください。すぐに電源を入れると電源が入らなくなることが あります。電源が入らなくなった場合は、「5-6 その他で困ったときは」(◆5-8ページ) を参照してください。 |標準クレードルの使いかた

2-6

LAN ケーブルで、本商品を他のネットワーク機器に接続する場合は、付属の標準クレードルを使用します。

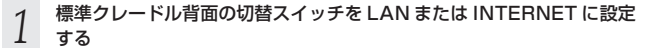

. 既設のひかり電話ルータやブロードバンドルータの LAN 端子と標準クレードル を接続する場合は、スイッチを INTERNET に合わせてください。パソコンと標 準クレードルを接続する場合は、スイッチを LAN に合わせてください。

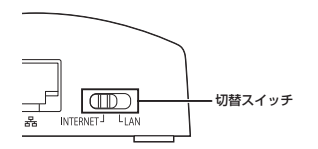

# 2-7 PWR-N200-OP(Wi-Fi クレードル) を併用するには

PWR-N200-OP(Wi-Fi クレードル)は、本商品のオブション品です。本商品を直接 取り付けることができます。

※ 付属の標準クレードルおよび PWR-N200-OP(Wi-Fi クレードル)以外には取り付けないでください。

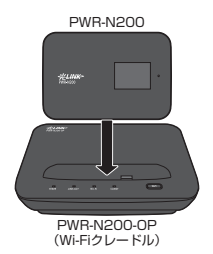

スタンバイもしくは休止状態で本商品を PWR-N200-OP (Wi-Fi クレードル)に取り付けると、本商品はスタンバイから復帰します。
 PWR-N200-OP (Wi-Fi クレードル)への取り付けは、確実に行ってください。確実に取り付けられていないと、正常に動作しない場合があります。その場合は、PWR-N200-OP(Wi-Fi クレードル)から完全に取り分したあとに、再度、確実に PWR-N200-OP(Wi-Fi クレードル)に取り付け直してください。

本商品を PWR-N200-OP(Wi-Fi クレードル)に取り付けると、本商品のすべての無 線機能(3G、Wi-Fi)が停止し、PWR-N200-OP(Wi-Fi クレードル)の機能により、 インターネット接続が可能となります。取り付けている際は、本商品のディスプレイ に 記述が表示され、本商品の microSD カードへのアクセス、本商品への充電および ファームウェア更新機能や自動コンテンツ機能を実行することができます。

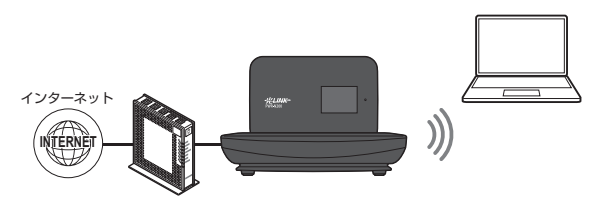

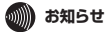

●PWR-N200-0P(Wi-Fiクレードル)の接続方式と設定については、PWR-N200-0P(Wi-Fi クレードル)の取扱説明書を参照してください。

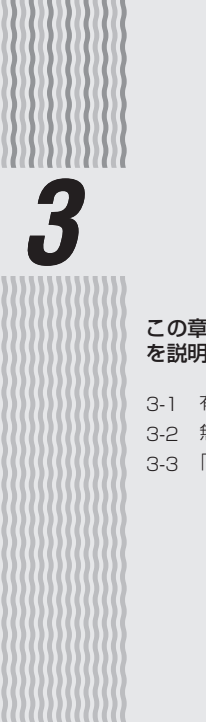

# 接続設定

# この章では、パソコンから LAN への接続方法 を説明しています。

- 3-1 有線 LAN で接続する ………………………… 3-2
- 3-2 無線 LAN で本商品に接続する ………… 3-3
- 3-3 「Web 設定」にログインする………… 3-10

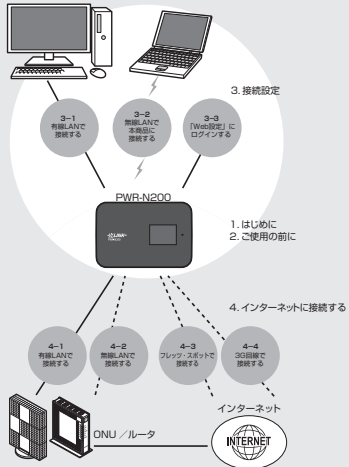

3

有線 LAN で接続する

3-1

無線 LAN 機能を搭載していないパソコンの場合、次の手順で本商品に接続します。

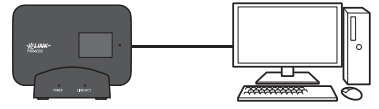

1 標準クレードルのスイッチを「LAN」の位置に切り替える

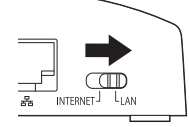

2 下図のとおり、本商品を標準クレードルに取り付け、LAN ケーブルの 一方を標準クレードルの Ethernet ポートに接続し、もう一方をパソ コンの Ethernet ポートに接続する

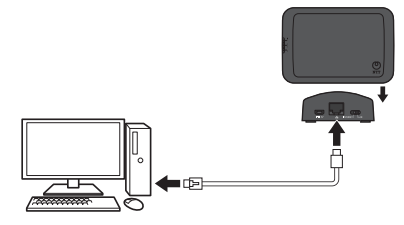

3-2

# 無線 LAN で本商品に接続する(WPS:プッシュボタン式)

# Windows®7の場合

1 タスクトレイに表示されるワイヤレスネットワークのアイコン dllをクリックする

※ タスクトレイは通常画面右下にあります。 ※ アイコンは異なる場合があります。

- 2 本商品の無線ネットワーク名 (SSID) を選択して [接続] をク
- 4 (SSID)を選択して[接続]をク リックする 継続的にご使用される場合[自動的に接 はたうしたで使用される場合]に自動的に接

続する] にチェックを入れたあと、[接続] をクリックします。

3 右の画面が表示されたら、暗号化 キーを入力せずに、本商品の SET ボタンを 3 秒以上押す

| 接続されていません                    | ***          |
|------------------------------|--------------|
| ■ 接続は使用可能です                  | =            |
| ワイヤレス ネットワーク接続 4             | ^            |
|                              | -III-        |
| ☑ 自動的に接続する 接続                |              |
| per concession d             | llee         |
| presso investo i             | lle.         |
| 210.000                      | lte.         |
| attente Militite a           | llee.        |
| starts Witche an             | llee-        |
| ネットワークと共有センターを               | - <b>川</b> ( |
|                              |              |
| (1) ネットワークに接続                |              |
| ネットワーク セキュリティ キーを入力してください    |              |
| セキュリティ キー:                   |              |
| 文字を非表示にする                    |              |
| ルーターのボタンを押すことによっ<br>も接続できます。 | τ            |
| ОК                           | キャンセル        |

3

接続設定

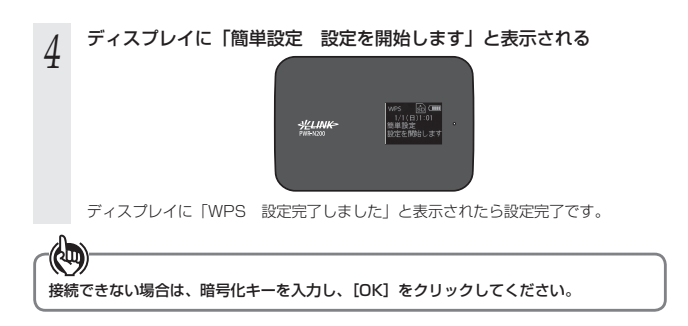

#### \_\_\_\_\_ 無線 LAN で本商品に接続する(SSID)

Windows<sup>®</sup>(または他の OS)の無線 LAN の接続機能を使用して PWR-N200 に接続 できます。

設定手順は使用する Windows®(または他の OS)のバージョンによって異なります。 PWR-N200 は、2.4GHz での通信が可能です。

工場出荷時の設定では、SSID1のみ検索されます。また、セキュリティ上、暗号化の 設定がされています。

| SSID1:<br>pwr-nxxxxxx-1 | 工場出荷時の無線ネットワーク名(SSID)および暗号化キーは本体内部の<br>出荷時設定情報ラベルに記載されています。<br>(ラベルの位置は 1-11 ページの図示を参照してください。)<br>暗号化は「WPA2-PSK(AES)」が設定されています。 |
|-------------------------|----------------------------------------------------------------------------------------------------|
| SSID2:<br>pwr-nxxxxxx-2 | 工場出荷時の無線ネットワーク名 (SSID) および暗号化キーは本体内部の<br>出荷時設定情報ラベルに記載されています。<br>(ラベルの位置は 1-11 ページの図示を参照してください。)<br>暗号化は「WEP(128bit)」が設定されています。 |

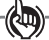

- IEEE802.11b、IEEE802.11g および IEEE802.11n テクノロジーを使用する機器が混在している場合は、IEEE802.11n テクノロジーを使用する機器のスループットが著しく下がることがあります。
- IEEE802.11n テクノロジー通信を行うためには、無線LAN 端末の暗号化を、 「WPA-PSK (AES)」または「WPA2-PSK (AES)」に設定する必要があります。
- デュアルチャネルを「使用する」に設定していても、ご利用の環境によってはデュア ルチャネルがご利用いただけない場合があります。

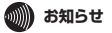

- ●本商品は2つの無線ネットワーク名(SSID)を使用することが可能です。WEPなど、 WPA2-PSK(AES)に未対応の機器を使用して接続する方法は「リファレンスガイド」 を参照してください。
- ●本商品は工場出荷状態では、SSID2 は「無線ネットワーク名(SSID)の隠蔽(ANY 接続 拒否)」が「する」に設定されています。
- ●標準クレードル設置時、本商品の設定によっては、無線LAN端末との接続を停止する場合 があります。(本商品のファームウェア更新機能は実行できます。)

3

接続設定

# Windows®7の場合

1

2

3

| <b>リックする</b><br>※ タスクトレイは通常画面右下にあります。<br>※ アイコンは異なる場合があります。                                             |                                                        |
|----------------------------------------------------------------------------------------------------|--------------------------------------------------------|
| 本商品の無線ネットワーク名<br>(SSID) を選択して [接続] をク<br>リックする<br>継続的にご使用される場合 [自動的に接続する] にチェックを入れたあと、[接続]<br>をクリックします。 | 振振されていません                                              |
| 本商品の暗号化キーを入力する<br>暗号化キーは、本体内部の出荷時設定情<br>報ラベルに記載されています。                                                  | メットワークに開催         ・・・・・・・・・・・・・・・・・・・・・・・・・・・・・・・・・・・・ |
| 画面の指示にしたがって、設定を完了                                                                                       | させる                                                    |

タスクトレイに表示されるワイヤレスネットワークのアイコン 📶 をク

4 タスクトレイに表示されるワイヤレスネットワークのアイコンが接続状態に変わる と接続完了です。

# Windows Vista® の場合

### 1 タスクトレイに表示されるワイヤレスネットワークのアイコン 漫を右 クリックする \*\* タスクトレイは通常画面右下にあります。

※ アイコンは異なる場合があります。

γ [ネットワークに接続]をクリックする

2

### 3 本商品の無線ネットワーク名 (SSID)を選択して [接続] をク

(33) を選びして (夜報) そう リックする 「PIN コード入力画面」が表示された場 合、「代わりに、ネットワークキーまた はパスフレーズを入力する必要がありま す」をクリックしてください)。

### 4 本商品の暗号化キーを入力し、[接 続]をクリックする 暗号化キーは、本体内部の出荷時設定情

暗号化キーは、本体内部の出荷時設定情 報ラベルに記載されています。

### 5 画面の指示にしたがって、設定を 完了させる

パソコンの「ネットワークに接続」画面 を確認すると、接続した無線ネットワー ク名 (SSID)の横に「接続」と表示さ れます。

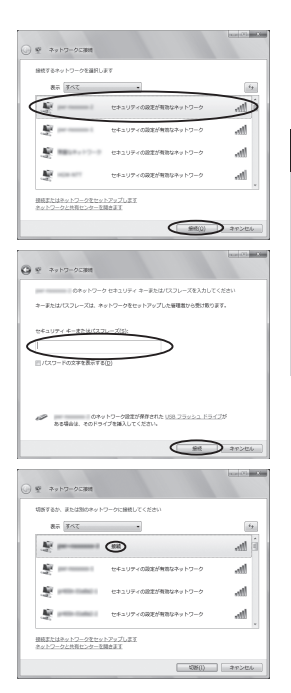

3

接続設定

# Windows® XP の場合

1 タスクトレイに表示されるワイヤレスネットワークのアイコン
■を右 クリックする

※ タスクトレイは通常画面右下にあります。※ アイコンは異なる場合があります。

2 [利用できるワイヤレスネットワークの表示]を選択する

- 3 本商品の無線ネットワーク名 (SSID)を選択して [接続] をク リックする
- 4 暗号化キーを「ネットワークキー」

た そ 「ネットワークキーの確認入力」 の両方に入力し、「接続」をクリッ クする

暗号化キーは、本体内部の出荷時設定情報ラベルに記載されています。

5 画面の指示にしたがって設定を完 了させる

パソコンの「ワイヤレスネットワーク接続」画面を確認すると、接続した無線ネットワーク名(SSID)の横に「接続」と表示されます。

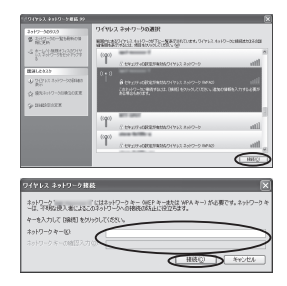

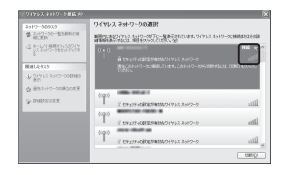

# Mac OS X の場合

- 1 画面上部のアイコン ◇ をクリッ
  - し クし、[Wi-Fi を入にする] を選択 する

実行すると、周囲の無線ネットワーク名 が自動的に検出されます。

- 2 画面上部のアイコン をクリッ
- 4 クし、右の画面が表示されたら、 本商品の無線ネットワーク名 (SSID)を選択する
- 3 「Wi-Fiネットワーク"pwrnxxxxx-x"にはWPA2パスワードが必要です。」と表示されたら、本商品の暗号化キーを入力し、「このネットワークを記憶」にチェックを入れ「接続」をクリックする 暗号化キーは、本体内部の出荷時設定情報ラベルに記載されています。 ワイヤレスネットワークのアイコンが接続状態に変わると設定完了です。

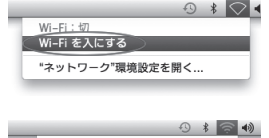

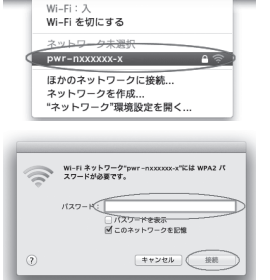

**3** 接続設定

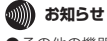

●その他の機器については、それぞれの取扱説明書をご参照ください。

3-3

「Web 設定」にログインする

本商品の設定を行う場合は、以降の手順を行って「Web 設定」を開いてください。

Web ブラウザの設定をする(Windows<sup>®</sup> 共通)

Web ブラウザの接続設定を「ダイヤルしない」、「プロキシサーバーを使用しない」に 設定します。

以下は、Windows®7で Internet Explorer® 9.0 を使用している場合の例です。

[スタート] (Windows<sup>®</sup> のロ [設定を自動的に検出する]. 5 ゴボタン)-「コントロール 「自動構成スクリプトを使用す パネル]を選択する る]、「LAN にプロキシサーバー を使用する] のチェックを外 「ネットワークとインターネッ 2 し、[OK] をクリックする ト] をクリックし、「インター プロバイダからプロキシの設定指示 ネットオプション]をクリッ があった場合は、したがってくださ クする 1. Windows<sup>®</sup> XP の場合 (\*) ローカル エリア ネットワーク (LAN) の設定 「ネットワークとインターネット 自動構成 自動構成にすると、手動による設定事項を上書をする場合があります。手動による 間空事道を確認するに、自動構成を使用不可してとない。 接続]をクリックし、「インター ネットオプション]をクリック します。 プロキシ サーバー ●AN にプロキシ、サーバーを使用する にわらの設定はタイヤルアップまたは VPN 解決には適用的れませんにお ポート(T): 80 [EintPrin(c)] [接続] タブをクリックし、リ 3 □ ローわら アドレスパンプロタン サーバーを使用したいの ストにダイヤルアップの設定 OK 335.44 がある場合は「ダイヤルしな [OK] をクリックする 6 い」を選択する 以上でパソコンのネットワークの設 [LAN の設定] をクリックする 定は完了です。 4 全教 セキュリティ プライバシー エンティン 務務 TOTAL INNERSE (1.ターネット接接を設定するには、 (たっトアップ)を行ったり、アノデジン セットアップリリ ペイヤルアップと仮想プライベート ネットワークの設定 高い ライヤルアップ接続(現定) :830(<u>0</u>)-VPN (Diffte(p)\_ 1/\$H(B)\_ プロキシーサーバーを構成する必要がある場合は、 設定1を提供してください。 1823 17741261903 2017-9888897781.36.55803.9171.45509 ○ 通常の接続でダイヤルする(Q) RECRED ローカル エリア ネットワーク (LAND の)政定 LAN の設定はダイヤルアップ接通しは適用されません。ダイ ヤルアップには上の設定を確保して(さない。 
 OK
 キャンセル
 通用(A)

# JavaScript<sup>™</sup>の設定をする(Windows<sup>®</sup>共通)

Web ブラウザで設定を行うには JavaScript™の設定を有効にする必要があります。

- ※ Web ブラウザの設定でセキュリティを「高」に設定した場合、本商品の設定が正しく行えない 場合があります。設定ができない場合は、以下の手順で JavaScript™ を「有効にする」に設定 してください。
- 以下は、Windows<sup>®</sup> 7 で Internet Explorer<sup>®</sup> 9.0 を使用している場合の例です。
- [スタート] (Windows® のロ ゴボタン)-「コントロール パネル]を選択する
- 「ネットワークとインターネッ 2
- ト]をクリックし、「インター ネットオプション]をクリッ クする

Windows<sup>®</sup> XP の場合 「ネットワークとインターネット 接続]をクリックし、「インター ネットオプション]をクリック します。

[セキュリティ] タブをクリッ 3 クし、[信頼済みサイト] をク リックする

[サイト] をクリックする

4

[このゾーンのサイトにはすべ 5 てサーバーの確認(https:) を必要とする] のチェックを外 す

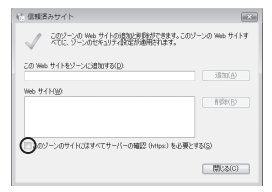

「この Web サイトをゾーンに追 b 加する] に本商品の IP アドレス [http://192.168.11.1/] ( T 場出荷時)を入力して [追加] を クリックし、[閉じる] をクリッ クする

> Windows<sup>®</sup> XP の場合 (Internet Explorer® 6.0を 使用した場合) 「次の Web サイトをゾーンに追 加する] に本商品の IP アドレス [http://192.168.11.1/| ( I 場出荷時)を入力して「追加」を クリックし、「OK】をクリックし ます。

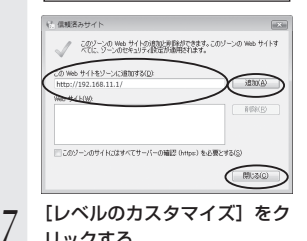

リックする

3

接続設定

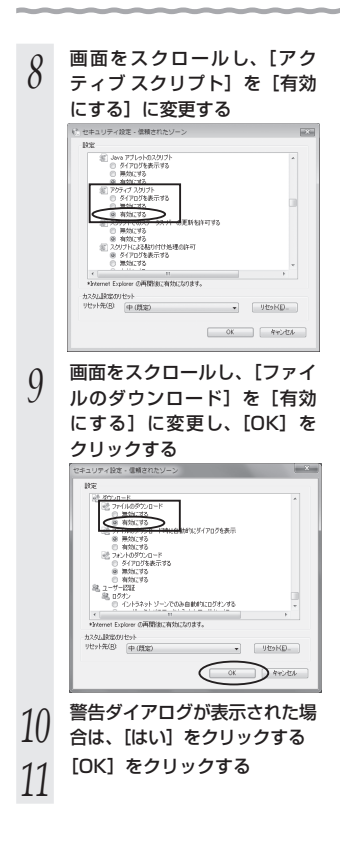

#### \_\_\_\_\_\_ JavaScript™の設定をする(Mac OS)

Web ブラウザで設定を行うには JavaScript™ の設定を有効にする必要があります。 以下は Mac OS をご利用の場合です。

※ Web ブラウザの設定で、本商品の管理者バスワードの設定ができないことがあります。設定が できない場合は、以下の手順で JavaScript™を「有効にする」に設定してください。

以下は、Mac OS X 10.6 で Safari 5.0 を使用している場合の例です。

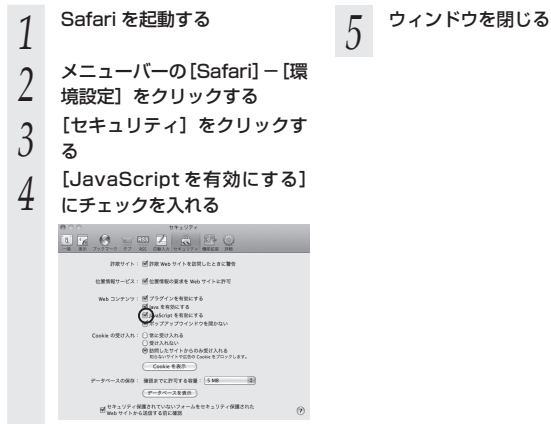

# 「Web 設定」を開く

あらかじめ本商品とパソコンなど使用する機器の接続をしておきましょう。設定画面が 開けない場合には、「Web ブラウザの設定をする(Windows®共通)」(●3-10 ページ)お よび「JavaScript™の設定をする(Windows®共通)」(●3-11 ページ)、「JavaScript™ の設定をする(Mac OS)」(●3-13 ページ)をご覧のうえ、パソコンの設定を確認してく ださい。

- 1 Web ブラウザを起動し、本商品の IP アドレス [http://192.168.11.1/] (工程出存時) トコカレ 「Web 設定」 た問く
- 1 (工場出荷時)と入力し、「Web 設定」を開く 画面が表示されたら、画面左下の「ログイン」をクリックします。
- 2 ユーザー名に [root] を、パスワー ドに「節単セットアップガイド」
- ゲに「簡単セットアップガイド」 で設定した管理者バスワードを入 力し[OK]をクリックする 出荷時設定ではバスワードは設定されて いません。パスワードを忘れてしまった 場合は、リセットボタンで本商品を初期 化してください。(●1-14ページ) パスワードは未設定に戻ります。ただし、 その他の設定もすべて初期設定に戻りま すのでご注意ください。

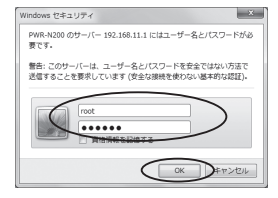

- 3 「Web 設定」のトップページが表示される 必要に応じて関連設定を行ってください。機能の影
- ひ要に応じて関連設定を行ってください。機能の詳細については、「リファレンスガイド」を参照してください。
- ※本商品のWeb 設定や設定内容の確認には、Windows®およびWindows Vista®の 場合はInternet Explorer®(6.0~9.0)、Mac OSの場合はSafari(3.0.4~5.1.4) のご利用をお勧めします。ゲーム機や携帯端末に搭載されているWeb ブラウザの場 合、本商品の設定や画面表示が正しく行われない場合があります。

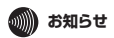

●初めて「Web 設定」を開いたときはかんたん設定が表示されます。「簡単セットアップガイド」を参照してご利用の環境に合わせて設定してください。

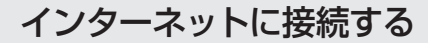

# この章では、インターネットへの接続方法を 説明しています。

| 4-1 | 有線 LAN で接続する 4-2   |
|-----|--------------------|
| 4-2 | 無線 LAN で接続する 4-5   |
| 4-3 | フレッツ・スポットで接続する 4-7 |
| 4-4 | 3G 回線で接続する 4-10    |

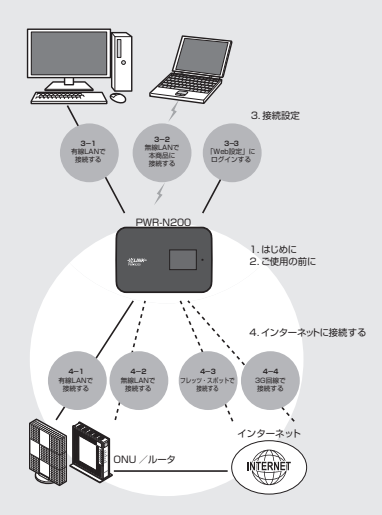

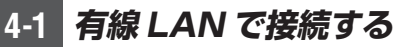

本商品をルータ(PPPoE ルータ)としてお使いの場合

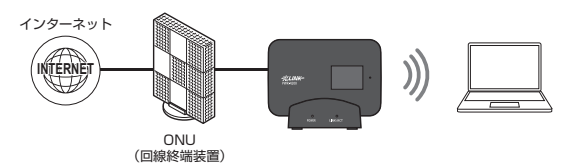

# 本商品をアクセスポイント(ブリッジモード)としてお使 いの場合

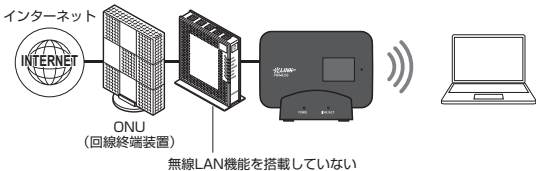

ひかり電話ルータ(ブロードバンドルータなど)

Webブラウザを起動し、本商品のIPアドレス「http://192.168.11.1」 1 (工場出荷時)と入力し、「Web 設定」を開く

詳しくは、3-14 ページの「「Web 設定」を開く」を参照してください。

- [WAN 設定] [WAN 設定(有 2
- 線 LAN)1 をクリックする

| (O) NTT                  | Co C              |                    |  |
|--------------------------|-------------------|--------------------|--|
| PWR-N200<br>pwr-n2000000 |                   | PWR-N200<br>Win的定  |  |
|                          | 国人:               |                    |  |
| REPORT AND A CONTRACTOR  | 102100            |                    |  |
| 18.0                     | 1283.6            | per-900000.        |  |
|                          | 23                | 1006               |  |
| 2002-201<br>MT           | 10/1000013        | 未確認                |  |
|                          | モード切替スイック         | ALEO               |  |
| A3080                    | 2585Web           | 様本5~十八日前約2         |  |
|                          | Log-astronomicos  | EM)                |  |
|                          | Healterna         | A101               |  |
|                          | Log-astronomical  |                    |  |
|                          | 1011110           | 141                |  |
|                          | \$2,5(13)         | 10 B               |  |
|                          | 0.0-3+188094(480) |                    |  |
|                          | 8852              | Q-2555-3           |  |
|                          | 1948/739          | A营社                |  |
|                          | 3/7/2             |                    |  |
|                          | 211-0             | 利用可能なひたし、この見つかりません |  |
|                          | STORE OF LODIE    | 100 Acr            |  |

### 3 動作モードを選択し、表示される画面に合わせて、インターネット接続 に必要な情報を入力する

※ 接続する機器によって動作モードを選択してください。

#### ●PPPoE ルータを選択した場合

- ① PPPoE ルータを選択したら、接続先の編集をする前に[設定]をクリックして動 作モードの設定を反映してください。ダイアログが表示されたら内容を確認し、問 題なければ[OK]をクリックする。
- ② 編集する [接続先名] の [編集] をクリックする。

| @                                                                                                    | トックパージ > Wax最定 > Wax最定(有種Laso |           |          |            |       |  |  |
|----------------------------------------------------------------------------------------------------|-------------------------------|-----------|----------|------------|-------|--|--|
| ONT                                                                                                    | WAN設定(有線LAN)                  |           |          |            |       |  |  |
| PWR-N200<br>pwr-nX00000X                                                                                                    | MIFE-F @                      |           |          |            |       |  |  |
| 保存                                                                                                    | 接続方式 ①                        |           | PPPoEA-9 | PPPoEA-3 * |       |  |  |
|                                                                                                    | - お絵先の選択 正                    | REFORM () |          |            |       |  |  |
| DWANEE                                                                                                    | 接续先名 2                        | - 接続可 (1) | 優先接続 ①   | UPrP叠先 2   | 發性(2) |  |  |
| ・WANEE2(SAFEPA)     ・WANEE2(SAFEPA)     ・WANEE2(SAFEA)     ・WANEE2(SAFEA)     の     ・WANEE2(SAFEA)     の     ・WANEE2     の     の     は     ・     ・     ・     ・     ・     ・     ・     ・     ・     ・     ・     ・     ・     ・     ・     ・     ・     ・     ・     ・     ・     ・     ・     ・     ・     ・     ・     ・     ・     ・     ・     ・     ・     ・     ・     ・     ・     ・     ・     ・     ・     ・     ・     ・     ・     ・     ・     ・     ・     ・     ・     ・     ・     ・     ・     ・     ・     ・     ・     ・     ・     ・     ・     ・     ・     ・     ・     ・     ・     ・     ・     ・     ・     ・     ・     ・     ・     ・     ・     ・     ・     ・     ・     ・     ・     ・     ・     ・     ・     ・     ・     ・     ・      ・     ・      ・     ・      ・      ・     ・      ・      ・      ・      ・      ・      ・      ・      ・      ・      ・      ・      ・      ・      ・      ・      ・      ・      ・      ・      ・      ・      ・      ・      ・      ・      ・      ・      ・      ・      ・      ・      ・      ・      ・      ・      ・      ・      ・      ・      ・      ・      ・      ・      ・      ・      ・      ・      ・      ・      ・      ・      ・      ・      ・      ・      ・      ・      ・      ・      ・      ・      ・      ・      ・      ・      ・      ・      ・      ・      ・      ・      ・      ・      ・      ・      ・      ・      ・      ・      ・      ・      ・      ・      ・      ・      ・      ・      ・      ・      ・      ・      ・      ・      ・      ・      ・      ・      ・      ・      ・      ・      ・      ・      ・      ・      ・      ・      ・      ・      ・      ・      ・      ・      ・      ・      ・      ・      ・      ・      ・      ・      ・      ・      ・      ・      ・      ・      ・      ・      ・      ・      ・      ・      ・      ・      ・      ・      ・      ・      ・      ・      ・      ・      ・      ・      ・      ・     ・     ・      ・     ・     ・     ・     ・     ・     ・     ・     ・     ・     ・     ・     ・     ・     ・     ・     ・     ・     ・     ・     ・     ・     ・     ・     ・     ・     ・     ・     ・     ・     ・     ・     ・     ・     ・     ・     ・     ・     ・     ・     ・     ・     ・ | 懷統先1                          | 2         |          |            | 124   |  |  |
|                                                                                                    | 接続先2                          | 10        | 0        | 0          | 188   |  |  |
|                                                                                                    | 82                            |           |          |            |       |  |  |
| P.(2子122<br>P <u>情報</u><br>(例)のは1巻子                                                                                                    | トックページへ置き                     |           |          |            |       |  |  |
| (1) · (1) 100                                                                                                    |                               |           |          |            |       |  |  |

- ③プロバイダの資料にしたがって、入力してください。
  - ※[高度な設定を表示]をクリックすると詳細な設定項目が表示されます。 設定内容の詳細は「リファレンスガイド」を参照してください。

| (7) xmm                           | トックページ > WAA最定 > WAA最定(有線LAA) > 接続先最定(PSP) |      |                 |
|-----------------------------------|--------------------------------------------|------|-----------------|
| ONT                               | 接続先1設定(PPP)                                |      |                 |
| PWR-N200<br>pwr-n2000000          | RRANE:                                     |      |                 |
| 保存                                | 接続先名 ①                                     | 编级先1 |                 |
| W + 1077                          | 開設コーザ名(7)                                  |      |                 |
| PMANER<br>WANER                   | 接続  129-〒(予                                |      |                 |
| *WANBECEDHERAD<br>*WANBECEEHELAND |                                            |      | 演费加段定地表示        |
| PLANEST                           |                                            |      | · 新花 · 新花代一分小原店 |
| P高級LIA機単位が1992<br>P評細設定           |                                            |      |                 |
| P1171/2                           | トゥナページへ戻る                                  |      |                 |
| ▶ <u>3297723</u><br>▶请報           |                                            |      |                 |
| (目) へいけまた                         |                                            |      |                 |
|                                   |                                            |      |                 |

接続先名: プロバイダの名称など接続先がわかる任意の名称を入力します。 (接続)ユーザ名: プロバイダの資料にしたがって、(接続)ユーザ名を入力します。 「(接続)ユーザ名」はプロバイダによっては「認証 ID」、「ユー ザ ID」のように書かれている場合があります。 例:xxxxx@xxxxx.ne.jp

- (接続) パスワード:プロバイダの資料にしたがって、(接続) パスワードを入力しま す。「(接続)パスワード」はプロバイダによっては「認証パスワー ド」、「パスワード」のように書かれている場合があります。
- ※「(接続) ユーザ名」を入力した場合は、「(接続) パスワード」も入力してください。

4

(次ページに続く)

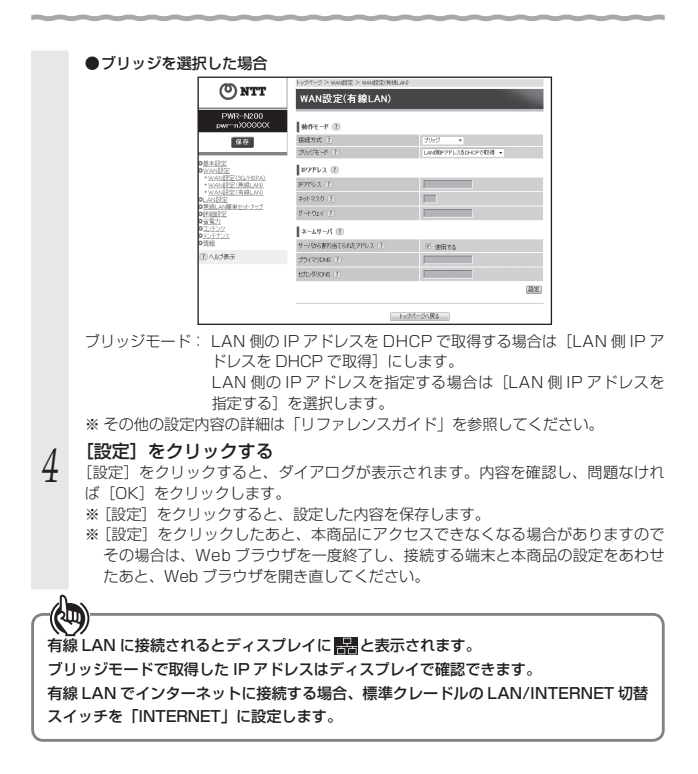

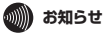

●設定後、パソコンやゲーム機などがインターネットに接続できない場合は、各機器を再起動 するなどのネットワーク再設定を行ってください。

●本商品は自動的にバージョンアップする機能を搭載しています。

インターネット接続が可能な状態では、ファームウェアの自動更新や時刻修正が実行されま す。

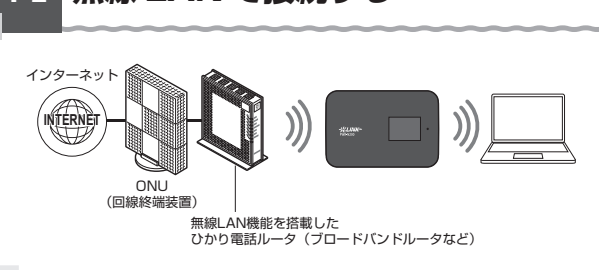

無線 LAN で接続する

4-2

- 1 Web ブラウザを起動し、本商品のIPアドレス[http://192.168.11.1] (工場出荷時)と入力し、「Web 設定」を開く 詳しくは、3-14 ページの「「Web 設定」を開く」を参照してください。
- 2 [WAN 設定] [WAN 設定 (無線 LAN)] をクリックする
- 3 無線 LAN 通信機能の「使用する」 のチェックが入っていることを確認 する

| (D) 1000                                                                                                    | シンシージンマージン                                                                | >Wellの連続。そう |            |
|----------------------------------------------------------------------------------------------------|---------------------------------------------------------------------------|-------------|------------|
| ONIT                                                                                                    | WAN設定(集線LAN)<br><u> したまでのの</u><br>自たないないためます。(日本1900年55-51-54)、東天が約96-501 |             |            |
| PMR-6200<br>pwr-6200000                                                                                                    |                                                                           |             |            |
| 9.0                                                                                                    | 300 AND 8252                                                              | 0           |            |
| A ADD<br>A ADD<br>A | MIRLAN BRIDE (                                                            | 0m          | 75         |
|                                                                                                    | TO HERE IT                                                                | × 64        | 70         |
|                                                                                                    | 282288.00                                                                 | R2 (I)      |            |
|                                                                                                    | 168.0                                                                     | わわかつち (1)   | 9010       |
|                                                                                                    |                                                                           |             | E8525 (82) |
| 11/2/22/21<br>P1882                                                                                                    |                                                                           |             |            |
| 日本は表示                                                                                                    | 17/2-2°-84                                                                |             |            |

- 4 [新規追加] をクリックする
- 5 [親機に手動接続] を選択し、[選択] をクリックする
- 6 [検索] をクリックする 検索を実行する場合には、本商品のモー ド切替スイッチを「AUTO」または「Wi-Fi」 に設定してください。

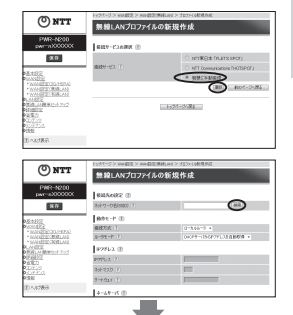

接続できる無線 LÁN アクセスポイン トの無線ネットワーク名(SSID)が 表示されます。

(次ページに続く)

Δ

接続する

| 7 | 接続する無線ネットワーク名<br>(SSID)を選択し、[選択] をクリッ |
|---|---------------------------------------|
|   | クする                                   |

| [動作モード] の | [接続方式] | をブ  |
|-----------|--------|-----|
| リッジに設定し、  | [暗号化の種 | 1類と |
| 暗号化キー]をノ  | 、カして、[ | 設定] |
| をクリックする   |        |     |

[設定] をクリックすると、ダイアログが 表示されます。内容を確認し、問題なけ れば [OK] をクリックします。

- ※[設定]をクリックすると、設定した 内容を保存します。
- ※ 必要に応じて設定値を変更してください。

[設定] をクリックしたあと、本商品 にアクセスできなくなる場合がありま すのでその場合は、Web ブラウザを 一度終了し、接続する端末と本商品の 設定をあわせたあと、Web ブラウザ を開き直してください。

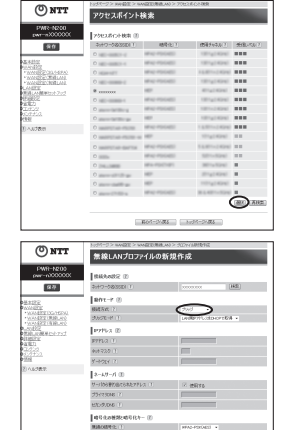

ADDA N

(10) EAT-3182

58/5-2585

ブリッジモード: LAN 側の IP アドレスを DHCP で取得する場合は [LAN 側 IP ア ドレスを DHCP で取得] にします。

> LAN 側の IP アドレスを指定する場合は [LAN 側 IP アドレスを 指定する]を選択します。

※ その他の設定内容の詳細は「リファレンスガイド」を参照してください。

無線 LAN に接続されるとディスプレイに接続先 SSID と電波強度 M 3 段階で表示されます。

ブリッジモードで取得した IP アドレスはディスプレイで確認できます。

# 🐠 お知らせ

(1)

8

●設定後、パソコンやゲーム機などがインターネットに接続できない場合は、各機器を再起動 するなどのネットワーク再設定を行ってください。
### 4-3 フレッツ・スポットで接続する

- 1 Web ブラウザを起動し、本商品のIPアドレス「http://192.168.11.1」 (工場出荷時)と入力し、「Web 設定」を開く 詳しくは、3-14 ページの「「Web 設定」を開く」を参照してください。
- 2 [WAN 設定] [WAN 設定 (無線 LAN)] をクリックする
- 2 無線 LAN 通信機能の「使用する」
- 〇 のチェックが入っていることを確認する

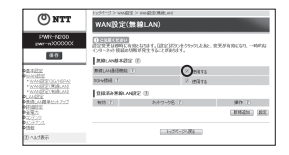

4 [新規追加] をクリックする

5 [NTT 東日本 [FLET'S SPOT]] を選択し、[選択] をクリックする

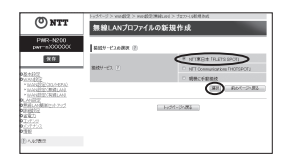

4 インターネットに

|                                                                                                    | トップページ > WAN設定 > WAN設定(無線LAN) | トップページ > WAN設定 > WAN設定(無線LAN) > プロファイル新規作成 |  |
|----------------------------------------------------------------------------------------------------|-------------------------------|--------------------------------------------|--|
| ONIT                                                                                                    | 無線LANプロファイルの新き                | 規作成                                        |  |
| PWR-N200<br>pwr-nXXXXXX                                                                                                    | NTT東日本「FLET'S SPOT」 ②         |                                            |  |
| 保存                                                                                                    | 契約サービス ?                      | 標準プラン・                                     |  |
|                                                                                                    | (接続)ユーザ名 ?)                   |                                            |  |
| O基本設定<br>OWAN設定                                                                                                    | (接続)パスワード ?)                  |                                            |  |
| ▶ <u>WAN設定(3G/HSPA)</u><br>▶WAN設定(無線LAN)                                                                                                    | 電子証明書ファイル形式 ?                 | [25(284)[2(*):(*)*):(2)] *                 |  |
| ▶ WAN設定(有線LAN)                                                                                                    | 電子証明書ファイル 🕐                   | 参照                                         |  |
| <ul> <li>CLANDER</li> <li>CLANDER</li></ul> | 電子証明書パスワード 🕐                  |                                            |  |
|                                                                                                    | □-≈>७ ?                       | ☑ NITT東日本/西日本相互のアクセスポイント<br>も利用する          |  |
| o <u>情報</u>                                                                                                    | ローミングエリア及び光ステーションエリア ?)       | ✓ 利用する                                     |  |
| <ol> <li>へ)/ジ表示</li> </ol>                                                                                                    | フレッツ・スポット認証ロ ?                | @e=flets.jj                                |  |
|                                                                                                    | フレッツ・スポット認証パスワード 🕐            |                                            |  |
|                                                                                                    | 拡張設定 ?                        |                                            |  |
|                                                                                                    | PING応答機能 ?                    | 使用する                                       |  |
|                                                                                                    |                               | 「設定」「前のページへ戻る」                             |  |
|                                                                                                    |                               |                                            |  |

※ [設定]をクリックすると、設定した内容を保存します。

| 契約サービス:        | 「FLET'S SPOT」の契約サービスを選択してください。     |
|----------------|------------------------------------|
| (接続)ユーザ名:      | 接続認証に必要な(接続)ユーザ名を入力します。            |
| (接続)パスワード:     | 接続認証に必要な(接続)パスワードを入力します。           |
| 電子証明書ファイル形式:   | 認証サーバから発行された電子証明書のファイル形式を<br>澤取します |
| 雷子証明書ファイル:     | 認証サーバから発行された雷子証明書のファイルを指定          |
|                | します。                               |
| 電子証明書パスワード:    | 認証サーバから発行された電子証明書のファイルのパス          |
|                | ワードを入力します。                         |
| ローミング:         | NTT 東日本/西日本相互のアクセスポイントを利用す         |
|                | る場合はチェックを入れます。                     |
| ローミングエリア及び光ステ  | ーションエリア:                           |
|                | 利用する場合はチェックを入れます。                  |
| フレッツ・スポット認証 ID | :インターネット接続サービスをご利用になる際の接続認         |
|                | 証に必要な ID を入力します。                   |
| フレッツ・スポット認証パス  | ワード:                               |
|                | インターネット接続サービスをご利用になる際の接続認          |
|                | 証に必要なパスワードを入力します。                  |
| PING 応答機能:     | インターネット上から本商品の WAN 側 IP アドレスに      |
|                | 対する PING に応答する場合は [使用する] にチェッ      |
|                | クします。                              |
|                |                                    |

フレッツ・スポットに接続されるとディスプレイに「FLET'S SPOT」と表示されます。

4

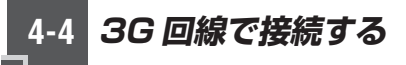

接続方式は2通りあります。

● PWR-N200 とパソコンなどを無線接続

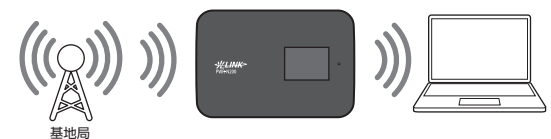

● 標準クレードルを使用し、PWR-N200 とパソコンなどを有線接続

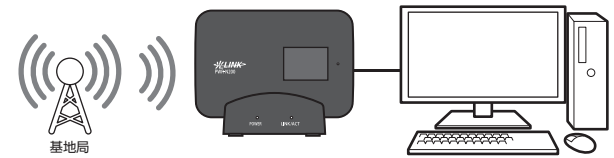

- 1 Web ブラウザを起動し、本商品のIPアドレス[http://192.168.11.1] (工場出荷時)と入力し、「Web 設定」を開く 詳しくは、3-14 ページの「「Web 設定」を開く」を参照してください。
- [WAN 設定] [WAN 設定 (3G/HSPA)] をクリックする
- 2

4

3G/HSPA 通信機能の「使用する」 のチェックが入っていることを確認 する

| (T)                                              | NOM-DOWNER     | EE > VM BEDS/KOW                         |                   |             |
|--------------------------------------------------|----------------|------------------------------------------|-------------------|-------------|
| ONIT                                             | WAN設定          | 3G/HSPA)                                 |                   |             |
| PWII-N200<br>pwr-n3000000                        | (1997) CORRECT | NIR-AZIA Y., GREGORY<br>MIRANE YAZI MANA | 2010.1.28. 1889.1 | 86.67468.65 |
|                                                  | 3G/167AB82     | tar (f)                                  | -                 |             |
| ANITY<br>ANITE<br>MARKETIZAMENI<br>LANDETIZAMENI | 35.160人計畫発展    | 12 0                                     | 2 HHTTS           |             |
|                                                  | 200303076      | WIRE (II)                                |                   |             |
| *WINESELENBLICS                                  | - ARE (2)      | 業続先名 丁                                   | スクジェール (1)        | SHY (I)     |
| AND A REPORT OF THE                              |                |                                          |                   | P052 88     |
| 12/020<br>12/020<br>12/0202                      |                | - No.                                    | > #4              |             |
| DANSE.                                           |                |                                          |                   |             |

[新規追加] をクリックする

#### 5 各設定項目を入力し、[設定]をクリックする インターネットに接続する際のキャリアにより表示され

インターネットに接続する際のキャリアにより表示される画面が異なります。 キャリアは、挿入された SIM カードより自動選択します。(SIM カードが挿入されて いない場合は「その他 携帯事業者」が選択されます。) ※「接続方式」は自動選択されません。接続先情報はご契約の通信キャリアまたはプ

《 「接続方式」は自動選択されません。接続先情報はご契約の通信キャリアまたはノロバイダからの内容にしたがって設定を行ってください。

| <i>(</i> <b>)</b>                              | トップページ > WAN設定 > WAN設定(3G/HSI                            | PA) > プロファイル新規作成                                   |
|------------------------------------------------|----------------------------------------------------------|----------------------------------------------------|
| <b>WNTT</b>                                    | 3G/HSPAプロファイルの新                                          | 新規作成                                               |
| PWR-N200<br>pwr-nXXXXXX                        | ● ご注意ください<br>本商品は、自動的に「時刻補正」や「ソフト<br>自動的に行われた通信について、通信料が | ウェア更新確認」の通信を行います。<br>発生する場合があります。                  |
| 保存                                             | 接続先の設定 🕐                                                 |                                                    |
| 基本設定                                           | 接続先名 ?                                                   | NTT docomo                                         |
| ▶WAN設定(3G/HSPA)                                | キャリア選択(?)                                                | NTT docomo 💌                                       |
| ▶ <u>WAN設定(黒線LAN)</u><br>▶ <u>WAN設定(有線LAN)</u> | 接続方式 ?                                                   | mopera U(定額) 👻                                     |
| <u>LAN設定</u><br>無線LAN簡単セットアップ                  | PDP Type ?                                               | IP                                                 |
| <u>詳細設定</u><br>省雷力                             | APN(接続先) ?                                               | mopera.flat.foma.ne.jp                             |
| 1 <u>1/5/2</u>                                 | PINEZEE (?)                                              |                                                    |
| 情報                                             | (接続)ユーザ名 ?                                               |                                                    |
| 1 ヘルプ表示                                        | (接続)パスワード ?                                              |                                                    |
|                                                | MTU值(/好ト) ?                                              | 1500 パイト                                           |
|                                                | MRU値(いい) ?                                               | 1500 パイト                                           |
|                                                | スケジュール 🕐                                                 | 使用する                                               |
|                                                | 接続可能時間(スケジュール) ?                                         | 20 時 00 分~ 2 時 00 分                                |
|                                                | ネームサーバ ?                                                 |                                                    |
|                                                | サーバから割り当てられたアドレス ?                                       | <ul> <li>使用する</li> </ul>                           |
|                                                | วิธิสลายกร 🕐                                             |                                                    |
|                                                | etauguans ?                                              |                                                    |
|                                                | 拡張設定 ?                                                   |                                                    |
|                                                | PING応答機能 ?                                               | 🗇 使用する                                             |
|                                                | 認証時の暗号化 🕐                                                |                                                    |
|                                                |                                                          | ○ 暗号化されていないパスワード<br>(PAP)                          |
|                                                | 暗号化方法 ?                                                  | <ul> <li>チャレンジハンドシェーク<br/>認証プロトコル(CHAP)</li> </ul> |
|                                                |                                                          | ● 自動選択                                             |
|                                                |                                                          | (設定) 前のページへ戻る                                      |
|                                                |                                                          |                                                    |

接続先名: この接続設定の名称を入力します。

キャリア選択: 「NTT docomo」が表示されます。

接続方式: NTT docomo が提供している接続方式を選択します。

※接続方式は自動的に選択されません。接続方式を選択し、設定 を確認してください。詳細は「リファレンスガイド」を参照く ださい。

PDP Type: IP と表示されます。

APN(接続先): 契約時に指定された APN を入力します。(接続方式を選択する と既定の接続先が表示されます。)

PIN 認証: PIN 入力有効時に設定をします。

※ MTU 値 (バイト)、MRU 値 (バイト)、スケジュールについては「リファレンス ガイド」を参照ください。

サーバから割り当てられたアドレス:

DNS(ドメインネームシステム)サーバのアドレスにサーバが 割り当てたアドレスを使用する場合には[使用する]にチェック します。DNSのアドレスを指定する場合は[使用する]のチェッ クを外し、[プライマリ DNS/ セカンダリ DNS] を入力します。

プライマリ DNS/ セカンダリ DNS:

「リファレンスガイド」を参照ください。

PING 応答機能: インターネット上から本商品の WAN 側 IP アドレスに対する PING に応答する場合は [使用する] にチェックします。

※暗号化方法については「リファレンスガイド」を参照ください。

| <i>(</i> )                                     | トップページ > WAN設定 > WAN設定(3G/HSF                            | トップページ > WAN設定 > WAN設定(3G/HSPA) > プロファイル新規作成 |  |
|------------------------------------------------|----------------------------------------------------------|----------------------------------------------|--|
| () NTT                                         | 3G/HSPAプロファイルの新                                          | 新規作成                                         |  |
| PWR-N200<br>pwr-nXXXXXX                        | ① こ注意ください<br>本商品は、自動的に「時刻補正」や「ソフト<br>自動的に行われた通信について、通信料が | ウェア更新確認」の通信を行います。<br>発生する場合があります。            |  |
| 保存                                             | 接続先の設定 ?                                                 |                                              |  |
| 基本設定                                           | 接続先名 ?                                                   | イー・モバイル                                      |  |
| ₩AN設定<br>*WAN設定(3G/HSPA)                       | キャリア選択 ?                                                 | イー・モバイル・                                     |  |
| ▶ <u>WAN設定(無線LAN)</u><br>▶ <u>WAN設定(有線LAN)</u> | <b>接続方式</b> ?                                            | イー・モバイルフレッツ+昼割モバイル(定額) 👻                     |  |
| <u>_AN設定</u><br>単線  AN簡単か小アップ                  | PDP Type (?)                                             | P                                            |  |
| <u> </u>                                       | APN(接続先) ?                                               | emb4.ne.jp                                   |  |
| レテンツ<br>ハニナハフ                                  | PINEZE ?                                                 |                                              |  |
| 直報                                             | (接続)ユーザ名 ?                                               | em                                           |  |
| ヘルプ表示                                          | (接続)パスワード ?                                              | ••                                           |  |
|                                                | MTU値(パイト) ?)                                             | 1500 パイト                                     |  |
|                                                | MRU值(/针h) ?                                              | 1500 MA                                      |  |
|                                                | スケジュール ?                                                 | <ul> <li>使用する</li> </ul>                     |  |
|                                                | 接続可能時間(スケジュール) ?                                         | 20時20分~2時22分                                 |  |
|                                                | ネームサーバ ?                                                 |                                              |  |
|                                                | -<br>サーバから割り当てられたアドレス ?                                  | ☑ 使用する                                       |  |
|                                                | JEARUDNS ?                                               |                                              |  |
|                                                | セカンダリDNS ?                                               |                                              |  |
|                                                | 拡張設定 ?                                                   |                                              |  |
|                                                | PING応答機能 ?                                               | <ul> <li>使用する</li> </ul>                     |  |
|                                                | 認証時の暗号化(?                                                |                                              |  |
|                                                |                                                          | ○ 暗号化されていないパスワード<br>(PAP)                    |  |
|                                                | 暗号化方法 ?                                                  | ○ チャレンジハンドシェーク<br>認証プロトコル(CHAP)              |  |
|                                                |                                                          | ● 自動選択                                       |  |
|                                                |                                                          | 「設定」「前のページへ戻る                                |  |
|                                                |                                                          |                                              |  |

接続先名: この接続設定の名称を入力します。

キャリア選択: 「イー・モバイル」が表示されます。

接続方式: イー・モバイルが提供している接続方式を選択します。

※接続方式は自動的に選択されません。接続方式を選択し、設 定を確認してください。詳細は「リファレンスガイド」を参 照ください。

PDP Type: IP と表示されます。

APN(接続先): 契約時に指定された APN を入力します。(接続方式を選択する と既定の接続先が表示されます。)

PIN 認証: PIN 入力有効時に設定をします。

(接続) ユーザ名: 契約時に指定された(接続) ユーザ名を入力します。

(接続)パスワード:契約時に指定された(接続)パスワードを入力します。

※ MTU値 (バイト)、MRU値 (バイト)、スケジュールについては「リファレンス ガイド」を参照ください。

サーバから割り当てられたアドレス:

DNS (ドメインネームシステム) サーバのアドレスにサーバが 割り当てたアドレスを使用する場合には [使用する] にチェッ クします。DNS のアドレスを指定する場合は [使用する] の チェックを外し、[プライマリ DNS/ セカンダリ DNS] を入力 します。

プライマリ DNS /セカンダリ DNS:

「リファレンスガイド」を参照ください。

PING 応答機能: インターネット上から本商品の WAN 側 IP アドレスに対する PING に応答する場合は [使用する] にチェックします。

※暗号化方法については「リファレンスガイド」を参照ください。

4

接イ

読する

| <i>(</i> <b>(</b> ),                      | トップページ > WAN設定 > WAN設定(3G/HSI                            | PA) > プロファイル新規作成                       |  |
|-------------------------------------------|----------------------------------------------------------|----------------------------------------|--|
| <b>WNTT</b>                               | 3G/HSPAプロファイルの新                                          | 3G/HSPAプロファイルの新規作成                     |  |
| PWR-N200<br>pwr-nXXXXXX                   | ① ご注意ください<br>本商品は、自動的に「時刻補正」や「ソフト<br>自動的に行われた通信について、通信料ガ | 、ウェア更新確認」の通信を行します。<br>『発生する場合があります。    |  |
| 保存                                        | 接続先の設定 ?                                                 |                                        |  |
| 基本設定                                      | 接続先名 ?                                                   | その他 携帯事業者                              |  |
| ▶ <u>WAN設定</u><br>▶ <u>WAN設定(3G/HSPA)</u> | キャリア選択(?)                                                | その他 携帯事業者 👻                            |  |
| ▶ <u>WAN設定(無線LAN)</u><br>▶WAN設定(有線LAN)    | 接続方式 ?                                                   | 設定1 -                                  |  |
| MLAN設定<br>新潟I AN簡単わットアップ                  | PDP Type ?                                               | IP                                     |  |
| N <u>詳細設定</u><br>N変要も                     | APN(接続先) ?                                               |                                        |  |
| 107777                                    | PINÉZÉE ?                                                |                                        |  |
| <u></u>                                   | (接続)ユーザ名 ?                                               |                                        |  |
| ? ヘルプ表示                                   | (接続)パスワード ?)                                             |                                        |  |
|                                           | MTU値(いい) ?                                               | 1500 /Kr/h                             |  |
|                                           | MRU値(パイト) ?                                              | 1500 /Kr/h                             |  |
|                                           | スケジュール 🕐                                                 | 使用する                                   |  |
|                                           | 接続可能時間(スケジュール) ?                                         | 20 時 10 分~ 2 時 30 分                    |  |
|                                           | ネームサーバ ?                                                 |                                        |  |
|                                           | サーノ切ら割り当てられたアドレス ?                                       | <ul> <li>使用する</li> </ul>               |  |
|                                           | לקלד (אסעיקאלל ?                                         |                                        |  |
|                                           | セカンダリDNS ?                                               |                                        |  |
|                                           | 拡張設定 ?                                                   |                                        |  |
|                                           | PING応答機能 ?                                               | 使用する                                   |  |
|                                           | 認証時の暗号化 ?                                                |                                        |  |
|                                           |                                                          | ○ 暗号化されていないパスワード<br>(PAP)              |  |
|                                           | 暗号化方法 ?                                                  | ○ チャレンジハンボシェーク<br>認証プロトコル(CHAP)        |  |
|                                           |                                                          | <ul> <li>         自動選択     </li> </ul> |  |
|                                           |                                                          | 「設定」 前のページへ戻る                          |  |
|                                           |                                                          |                                        |  |

接続先名: この接続設定の名称を入力します。

キャリア選択: 「その他 携帯事業者」が表示されます。

接続方式: 「設定 1」「設定 2」から選択します。

※接続方式は自動的に選択されません。接続方式を選択し、設 定を確認してください。詳細は「リファレンスガイド」を参 照ください。

PDP Type: IP と表示されます。

APN(接続先): 契約時に指定された APN を入力します。

PIN 認証: PIN 入力有効時に設定をします。

(接続) ユーザ名: 契約時に指定された(接続) ユーザ名を入力します。

(接続)パスワード:契約時に指定された(接続)パスワードを入力します。

※ MTU 値 (バイト)、MRU 値 (バイト)、スケジュールについては「リファレンス ガイド」を参照ください。

サーバから割り当てられたアドレス:

DNS(ドメインネームシステム)サーバのアドレスにサーバが 割り当てたアドレスを使用する場合には[使用する]にチェッ クします。DNSのアドレスを指定する場合は[使用する]の チェックを外し、[プライマリDNS / セカンダリDNS]を入 力します。

プライマリ DNS / セカンダリ DNS:

「リファレンスガイド」を参照ください。

PING 応答機能: インターネット上から本商品の WAN 側 IP アドレスに対する PING に応答する場合は [使用する] にチェックします。

※暗号化方法については「リファレンスガイド」を参照ください。

#### [保存] をクリックする

h

(clin

設定した内容を保存します。

3G回線に接続されるとディスプレイに

4

接イ

続する

#### 困ったときは

5

#### トラブルが起きたときや疑問点があるときは、 まずここを読んで対処してください。 該当項目がない場合や対処をしても問題が解 決しない場合は、本商品を初期化し、初めか ら設定し直してください。

| 5-1 | 本商品がパソコンに検出されない 5-2    |
|-----|------------------------|
| 5-2 | 有線 LAN で本商品に接続できない 5-3 |
| 5-3 | 無線 LAN で本商品に接続できない 5-4 |
| 5-4 | 「Web 設定」を開けない          |
| 5-5 | インターネットに接続できない5-6      |
| 5-6 | その他で困ったときは             |

本商品がパソコンに検出されない

| 症 状                 | 原因と対策                                                                                                    |
|---------------------|----------------------------------------------------------------------------------------------------|
| 本商品がパソコンに検出<br>されない | <ul> <li>●無線接続の設定を確認してください。</li> <li>●本商品の工場出荷時の設定は次のとおりです。</li> <li>・無線ネットワーク名(SSID):出荷時設定情報ラベルに印刷されています。</li> <li>・暗号化方式:WPA2-PSK(AES)</li> <li>・暗号化キー:出荷時設定情報ラベルに印刷されています。</li> <li>●本商品が標準クレードルまたは PWR-N200-0P(Wi-Fiクレードル)に取り付け済みの場合、本商品の無線機能が停止している可能性があります。本商品を標準クレードルまたは PWR-N200-0P(Wi-Fiクレードル)から取り外して、再度ご確認ください。</li> <li>●本商品をパソコンの近くに設置してください。</li> <li>●本商品の電源を入れ直してください。</li> </ul> |

5-1

# 5-2 有線 LAN で本商品に接続できない

| 症 状                    | 原因と対策                                                                                                    |
|------------------------|----------------------------------------------------------------------------------------------------|
| 有線 LAN で本商品に接<br>続できない | <ul> <li>本商品の電源がONになっていることを確認してください。</li> <li>LANボードまたはLANカードがパソコンに正しく設定されているかを確認してください。</li> <li>LANケーブルが本商品のLANボートとパソコンの両方に「カチッ」と音がするまで差し込まれているか確認してください。</li> <li>パソコンがLANボードまたはLANカードを認識しているかを確認してください。</li> <li>パソコンがLANボードまたはLANカードを認識しているかを確認してください。</li> <li>パソコンのホットワーク接続でご利用になるLANボートが有効になっていることを確認してください。確認方法はパソコンの取扱助明書などを参照してください。確認方法はパソコンの取扱助明書などを参照してください。確認方法はパソコンの取扱助明書などを参照してください。</li> <li>本商品の電池税量が十分であるかを確認してください。</li> <li>パソコンのネットワーク皮定で、IPアドレスの自動取得(DHCP)を設定してください。</li> <li>標準クレードルの切替スイッチが「LAN」に設定されているか、</li> <li>本商品が標準クレードルへ完全に取り付けられていることを確認してください。</li> <li>イバコンの再起動を行ってください。</li> <li>本商品の電源を入れ直してください。</li> </ul> |

5-3 無線 LAN で本商品に接続できない

| 症 状                | 原因と対策                                                                                                    |
|--------------------|----------------------------------------------------------------------------------------------------|
| 無線 LAN で本商品に接続できない | <ul> <li>本商品の電源が ON になっていることを確認してください。</li> <li>本商品の電源が ON になっていることを確認してください。</li> <li>(パソコンの無線 LAN インタフェースが起動状態であるか確認し<br/>てください。(パソコンのは、無線LAN のハードスイッ<br/>チが搭載されている場合があります。このスイッチが OFF になっ<br/>ていないか確認してください。)</li> <li>パソコンのネットワーク設定で、IP アドレスの自動取得 (DHCP)<br/>を設定してください。。</li> <li>(パソコンのネットワーク設定で、IP アドレスの自動取得 (DHCP)<br/>を設定してください。。</li> <li>後続設定を行う際、無線ネットワーク名 (SSID)、暗号化キーが<br/>正しいかどうかご確認ください。(入力の際は大文字と小文字に<br/>ご注意ください。)</li> <li>本商品が標準クレードルまたは PWR-N200-0P (Wi-Fi クレー<br/>ドル) に取り付け済みの場合、本商品の無線機能が停止している<br/>可能性があります。本商品を標準クレードルまたは PWR-<br/>N200-0P (Wi-Fi クレードル) から取り外して、再度接続をご<br/>確認ください。</li> <li>端未倒の機器が、無線 LAN のチャネル 12、13 に対応してい<br/>ない場合は、無線 LAN のチャネル 12、13 に対応してい<br/>ない場合は、無線 LAN のチャネル 12、13 に対応してい<br/>ない場合は、無線 LAN のチャネル 12、75 定定覧くだ<br/>さい。</li> </ul> |
|                    | <ul><li>「シコンの再起動を行ってください。</li><li>●本商品の電源を入れ直してください。</li></ul>                                                                                                    |

# 5-4 「Web 設定」を開けない

| 症 状                                                                     | 原因と対策                                                                                                    |
|-------------------------------------------------------------------------|----------------------------------------------------------------------------------------------------|
| 「Web 設定」を開けない                                                           | <ul> <li>有線または無線で正しく接続されているか確認してください。</li> <li>正しいIPアドレスを入力しているか確認してください。</li> <li>IPアドレスの初期値は、192.168.11.1です。</li> <li>パスワードを忘れてしまった場合は、リセットボタンで本商品を初期化してください。</li> <li>パフロードを忘れてしまった場合は、リセットボタンで本商品を初期化してください。</li> <li>オブリッジモードを設定している場合、IPアドレスが、本商品のIPアドレス(http://192.168.11.1)と異なります。本商品に割り振られているIPアドレスを確認してください。</li> <li>パソコンのネットワーク設定で、IPアドレスの自動取得(DHCP)を設定してください。</li> <li>インコンのネットワーク設定で、IPアドレスの自動取得(DHCP)を設定してください。</li> <li>ペロンの表したください。</li> <li>Web ブラウザやOSの設定で「プロキシサーバーを使用する」になっている場合、本商品の「Web 設定」ページが表示されないことがあります。(●3-10ページ)</li> <li>ダイヤルレない」が選択されていることを確認してください。(●3-10ページ)</li> </ul> |
| Web ブラウザで、本商<br>品の「Web 設定」ペー<br>ジの画面が正常に表示さ<br>れない<br>または操作が正常にでき<br>ない | <ul> <li>●お使いのWeb ブラウザの設定で「JavaScript™」を有効に設定してください。(●3-11、3-13ページ)</li> <li>●お使いのWeb ブラウザが本商品に対応しているかは、「リファレンスガイド」の「Web 設定」の[Web 設定」の使いかた]をご覧のうえ確認してください。</li> </ul>                                                                                                    |
| 本商品をアクセスポイン<br>ト(ブリッジモード)とし<br>て利用する際に、本商品<br>のディスプレイに 副語が<br>表示されていない  | <ul> <li>◆本商品のIP アドレスが取得できていません。</li> <li>※本商品のIP アドレスが取得できない場合、自動的に LAN 側<br/>IP アドレスを「192 (188.0.1) に設定します。</li> <li>◆本商品のWAN 側に接続されているルータなどの DHCP サーバ<br/>が有効になっていることを確認してくだざい。</li> <li>◆本商品を標準クレードルから一度取り外し、再度取り付けてくだ<br/>さい。</li> </ul>                                                                                                    |
| 本商品をWi-Fiのブリッ<br>ジとして利用するとき、<br>本商品のディスブレイ<br>に Tが表示されない                | <ul> <li>◆本商品のIP アドレスが取得できていません。</li> <li>※本商品のIP アドレスが取得できない場合、自動的に LAN 側<br/>IP アドレスを「192 168.0.1」に設定します。</li> <li>◆本商品のWAN 側に接続されているルータなどの DHCP サーバ<br/>が有効になっていることを確認してください。</li> <li>◆本商品の側面のモード灯替スイッチを一度「3G」にしたあと、<br/>[Wi-Fi] または「Auto」に戻してください。</li> </ul>                                                                                                    |
| 本商品をWi-Fi クレード<br>ルに取り付けたとき、本<br>商品のディスプレイ<br>に<br>に<br>が表示されない         | <ul> <li>◆本商品のIP アドレスが取得できていません。</li> <li>※本商品のIP アドレスが取得できない場合、自動的に LAN 側<br/>IP アドレスを「192.168.0.1」に設定します。</li> <li>● Wi-Fi クレードルもしくは本商品のWAN 側に接続されている<br/>ルータなどの DHCP サーバが有効になっていることを確認して<br/>ください。</li> <li>◆本商品を Wi-Fi クレードルから一度取り外し、再度取り付けてく<br/>ださい。</li> </ul>                                                                                                    |

# **5**困ったときは

5-5 インターネットに接続できない

| 症状                                                                        | 原因と対策                                                                                                    |
|---------------------------------------------------------------------------|----------------------------------------------------------------------------------------------------|
| インターネットに接続で<br>きない                                                        | ●「Web 設定」を開けるか確認し、できない場合は「「Web 設定」<br>を開けない」(●5-5 ページ)を確認してください。<br>PPP0Eの設定(プロバイダ情報)が正しく入力されているか確認してください。<br>本 卒号の零重な わ声してください)                                                                                                    |
|                                                                           | <ul> <li>◆本商品を初期化してください。初めから設定し直します。</li> <li>●本商品を初期化してください。初めから設定し直します。</li> <li>●ダイヤルアップの設定がある場合は、Web ブラウザの「インターネットオブション」の[接続]で「ダイヤルしない」が選択されていることを確認します。(●3-10ページ)</li> </ul>                                                                            |
|                                                                           | 【有線で接続する場合】<br>●標準クレードルのスイッチを 『INTERNET" に切り替えてくだ<br>さい。                                                                                                    |
|                                                                           | <ul> <li>ご利用のパソコンが「IPアドレスを自動的に取得」に設定されていることを確認してください。</li> </ul>                                                                                                    |
|                                                                           | ●本商品のWAN 設定(有線 LAN)の設定を確認してくたさい。<br>●本商品のディスプレイに 器が表示されていない場合 WAN 側<br>IP アドレスが取得できていません。(●4-2 ページ)を確認してく<br>ださい。                                                                                                    |
|                                                                           | 【無線で接続する場合】<br>●標準クレードルを使用する場合は、標準クレードルのスイッチを<br>ゴ AN <sup>™</sup> に切り替えてください。                                                                                                    |
|                                                                           | ●本商品のモード切替スイッチが "AUTO" もしくは "Wi-Fi" になっていることを確認してください。                                                                                                    |
| 本商品をアクセスポイン<br>ト(ブリッジモード)とし<br>て利用する際に、本商し<br>のディスプレイに 計<br>あ示されていない      | <ul> <li>◆本商品のIPアドレスが取得できていません。</li> <li>※本商品のIPアドレスが取得できない場合、自動的にLAN側IPアドレスを「192.168.0.1」に設定します。</li> <li>◆本商品のWAN側に接続されているルータなどのDHCPサーバが有効になっていることを確認してください。</li> <li>◆本商品を標準クレードルから一度取り外し、再度取り付けてください。</li> </ul>                                         |
| 本商品をWi-Fiのブリッ<br>ジとして利用するとき、<br>本商品のディスプレイ<br>に 🍘 が表示されない                 | <ul> <li>◆本商品のIPアドレスが取得できていません。</li> <li>※本商品のIPアドレスが取得できない場合、自動的にLAN 側<br/>IPアドレスを「192.168.0.1」に設定します。</li> <li>◆本商品のWAN 側に接続されているルータなどのDHCPサーバ<br/>が有効になっていることを確認してください。</li> <li>◆本商品の側面のモード切替スイッチを一度「3G」にしたあと、<br/>[Wi-Fi] または「Auto」に戻してください。</li> </ul> |
| 本商品を標準クレードル<br>に取り付けて、アクセスポ<br>イント(ブリッジモード)<br>として動作しているとき、<br>本商品に接続できない | ●動作モードがアクセスボイント(ブリッジモード)に切り替わり<br>ますと、ネットワークの構成が変わりますので、本商品に接続し<br>ている端末が一度切断されます。一部のPCやゲーム機において、<br>切断処理が行われない端末があります。本商品に接続できない場<br>合は、端末側の無線LANを一度切断し、再接続を行ってください。                                                                                        |
| WAN 側無線 LAN が ブ<br>リッジとして動作してい<br>るとき、本商品に接続で<br>きない                      | ●動作モードがアクセスボイント(ブリッジモード)に切り替わり<br>ますと、ネットワークの構成が変わりますので、本商品に接続し<br>ている端末が一度切断されます。一部のPCやゲーム機において、<br>切断処理が行われない端末があります。本商品に接続できない場<br>合は、端末側の無線LANを一度切断し、再接続を行ってください。                                                                                        |

# 5-6 その他で困ったときは

| 症 状                                                      | 原因と対策                                                                                                    |  |  |
|----------------------------------------------------------|----------------------------------------------------------------------------------------------------|--|--|
| <ul> <li>無線ネットワーク名<br/>(SSID) と暗号化キーを<br/>忘れた</li> </ul> | ●背面カバーを開け、本商品の電源が入っている状態で「リセット」<br>ボタンを3秒押し続けると、パスワード、無線ネットワーク名<br>(SSID)、暗号化キーの設定が初期化され、工場出荷時の設定に<br>戻ります。<br>以下は本商品の出荷時の初期設定です。<br>無線ネットワーク名(SSID1):<br>出荷時設定情報ラベルに印刷してあります。<br>無線の暗号化:WPA2.PSK(AES)<br>暗号化キー(KEY1):出荷時設定情報ラベルに印刷してあります。<br>無線の暗号化:WEP(ASD):<br>出荷時設定情報ラベルに印刷してあります。<br>無線の暗号化:WEP(128bit)<br>暗号化キー(KEY2):出荷時設定情報ラベルに印刷してあります。 |  |  |
| 無線ネットワーク名<br>(SSID) 隠蔽を使用する<br>設定を行ったあと、無線<br>接続ができなくなった | ●「無線ネットワーク名(SSID)の隠蔽〕の機能を「隠蔽を使用す<br>る」に設定し、パソコンを再起動すると、無線接続できなくなる<br>場合があります。その場合は、以下の手順で設定を行ってくださ<br>い。(例:Windows <sup>®</sup> 7の場合)                                                                                                    |  |  |
|                                                          | <ul> <li>③ タスクトレイにあるワイヤレスネットワークのアイコン通をクリックします。</li> <li>③ 本商品の無線ネットワーク名 (SSID) を右クリックし、[ブロパティ] を選択します。</li> <li>■ ####################################</li></ul>                                                                                                    |  |  |
|                                                          | <ul> <li>(1) にマットワークが名前(SSIL)をノロートキャストしていない。<br/>い場合でも接続する]にチェックを入れ、[OK]ボタンをクリッ<br/>クします。</li> <li>(1) 「「「「「「」」」」」」」「「」」」」」」」」」」」」」」」」」」」」」」</li></ul>                                                                                                    |  |  |

5 困ったときは

| 症状                                                                            | 原因と対策                                                                                                    |
|-------------------------------------------------------------------------------|----------------------------------------------------------------------------------------------------|
| ディスプレイに異常と表<br>示された                                                           | ●6-3 ページの「ディスプレイの表示説明」を参照し内容を確認して<br>ください。本商品の電源を入れ直していただき、それでも症状が<br>改善されない場合は、裏表紙に記載の「故障の時は」までご連絡<br>ください。                                                                                                    |
| 本商品が正常に動作しない                                                                  | <ul> <li>ごく稀ではありますが、本商品が正常に動作しない場合があります。その際は、本体の電源を一度OFFにしてから再度電源をONにし直すか、標準クレードルまたはPWR-N200-OP(Wi-FiクレードルまたはPWR-N200-OP(Wi-Fiクレードル)から完全に取り外したあとに、再度、確実に標準クレードルまたはPWR-N200-OP(Wi-FiクレードルまたはPWR-N200-OP(Wi-Fiクレードル)に取り付けてください。</li> <li>本体の背面力パーを取り分し、本体から、電池パックを一度取り分し、再度電池パックを取り付けてください。(*24ページ)</li> </ul> |
| Windows <sup>®</sup> 7 で WPS<br>が行えない                                         | ●お使いの環境によっては、本商品の無線ネットワーク名(SSID)<br>を選択したあと、「ルーターのボタンを押すことによっても接続<br>できます。」が表示されず、WPS ができないことがあります。<br>その場合は、一度画面を閉じたあと、再度やり直すか、あるいは、<br>出荷時設定情報ラベルに印刷された無線ネットワーク名(SSID)<br>および唱号化キーを参照し、手動接続を行ってください。                                                                                                    |
| PIN コードが不明                                                                    | ●PIN コードは SIM カードの不正利用を防止するための 4 ~ 8 桁の番号(コード)です。PIN コードの入力エラーが 3 回連続した場合、PIN コードはロックされます。この場合は、PUK コードでロックを解除する必要があります。<br>PIN コードについては、36 ご契約の通信事業者またはサービス プロバイダにお問い合わせください。                                                                                                    |
| PUK コードが不明                                                                    | ●PUK コードはロックされた PIN コードを解除するために使用するものです。PUK コードについては、3G ご契約の通信事業者またはサービスプロバイダにお問い合わせください。                                                                                                    |
| バージョンアップできな<br>い                                                              | <ul> <li>●本商品または、本商品のWAN側に接続されているルータなどが<br/>インターネットに接続しているか確認してください。</li> <li>③G回線もしくは、フレッツ・スポットを除く公衆無線LANサービスとの接続では、ファームウェアのアップデートを行えません。</li> <li>●本商品に電源が供給された状態、もしくは電池残量が50%以上の状態でファームアップが開始されます。</li> </ul>                                                                                             |
| 時刻修正できない                                                                      | ●本商品または、本商品の WAN 側に接続されているルータなどが<br>インターネットに接続しているか確認してください。                                                                                                    |
| すでに設置済みのルータ<br>など他のルータと接続し<br>ている場合に、一部の通<br>信(UPnPなどを使用し<br>た通信)が正常に行えな<br>い | ●本商品の設定をブリッジモードに変更してください。                                                                                                    |

| 6 |                   | 付録   |
|---|-------------------|------|
|   | 6-1<br>6-2<br>6-3 | 仕様一覧 |

6

# 6-1 仕様一覧

#### PWR-N200

| ■ ハードウェア仕様                               |                   |                                                                                                    |  |  |
|------------------------------------------|-------------------|----------------------------------------------------------------------------------------------------|--|--|
| 項 目                                      |                   | 仕様                                                                                                    |  |  |
| 毎線IΔN                                    | インタフェース<br>(準拠規格) | IEEE802.11b/IEEE802.11g/IEEE802.11nテクノロジー                                                                                                 |  |  |
| インタ                                      | 周波数範囲             | 2412~2472MHz 1~13ch                                                                                                    |  |  |
| フェース<br>(LAN 側)                          | 伝送速度              | IEEE802.11n : up to 150Mbps, at 40MHz<br>IEEE802.11g : 6/9/12/18/24/36/48/54Mbps<br>IEEE802.11b : 1/2/5.5/11Mbps                          |  |  |
|                                          | インタフェース<br>(準拠規格) | IEEE802.11a/IEEE802.11b/IEEE802.11g/<br>IEEE802.11n テクノロジー                                                                                |  |  |
| 無線 LAN<br>インタ<br>フェース<br>(INTERNET<br>側) | 周波数範囲             | IEEE802.11a/n<br>W52 36/40/44/48ch (5180 ~ 5240MHz)<br>W53 52/56/60/64ch (5260 ~ 5320MHz)<br>IEEE802.11b/g/n<br>1 ~ 13ch (2412 ~ 2472MHz) |  |  |
|                                          | 伝送速度              | IEEE802.11n : up to 150Mbps, at 40MHz<br>IEEE802.11a/g: 6/9/12/18/24/36/48/54Mbps<br>IEEE802.11b : 1/2/5.5/11Mbps                         |  |  |
| 3G<br>インタ<br>フェース                        | インタフェース<br>(準拠規格) | 3GPP<br>W-CDMA release 99<br>HSUPA release 6<br>HSDPA release 5                                                                           |  |  |
|                                          | 周波数範囲             | Band I 2100MHz UP : 1920 ~ 1980MHz<br>Down : 2110 ~ 2170MHz                                                                               |  |  |
|                                          |                   | Band VI 800MHz UP : 830 ~ 840MHz<br>Down : 875 ~ 885MHz<br>Band IX 1700MHz UP : 1749.9 ~ 1784.9MHz<br>Down : 1844.9 ~ 1879.9MHz           |  |  |
|                                          | 伝送速度              | HSDPA 7.2Mbps HSUPA 5.76Mbps<br>W-CDMA 384kbps                                                                                            |  |  |
| 対応 SIM カ-                                | - 14              | USIM カード (W-CDMA)                                                                                                    |  |  |
| その他本体外部インタフェース                           |                   | mini USB(USB1.1/2.0 対応または電源アダプタ)× 1<br>microSD カードスロット(SDHC 対応、最大 32GB)× 1                                                                |  |  |
| 使用電源                                     |                   | AC100V ± 10V (50 / 60Hz)                                                                                                    |  |  |
| 消費電力                                     |                   | 最大通信時:3.7W、一般通信時 1.7W、<br>スタンバイ時 0.35W、休止状態時 0.1W                                                                                         |  |  |
| 連続通信時間                                   |                   | 一般通信時約6時間スタンバイ時約30時間<br>※動作時間は使用環境により異なります。                                                                                               |  |  |
| 連続待機時間                                   |                   | 約 150 時間(休止状態時)<br>※動作時間は使用環境により異なります。                                                                                                    |  |  |
| 動作環境                                     |                   | 温度:0 ~ 35℃<br>湿度:10 ~ 80%(結露なきこと)                                                                                                    |  |  |
| 外形寸法                                     |                   | 約 100.0(W)×約 67.5(H)×約 17.4(D)mm                                                                                                    |  |  |
| 質量                                       |                   | 約110g                                                                                                    |  |  |
| 標準<br>クレードル<br>電池パック                     | インタフェース<br>(準拠規格) | IEEE802.3u (100BASE-TX)<br>IEEE802.3 (10BASE-T) ※ 1                                                                                       |  |  |
|                                          | 伝送速度              | 10/100Mbps (自動認識)                                                                                                    |  |  |
|                                          | <u>外</u> 形寸法      | 約64.0 (W) ×約27.0 (H) ×約49.0 (D) mm                                                                                                    |  |  |
|                                          | 重重                | 約318                                                                                                    |  |  |
|                                          | 使用電池              | リナリムイオン電池                                                                                                    |  |  |
|                                          | 公称電圧              | 1990mAb                                                                                                    |  |  |
|                                          | ム 小谷里<br>保証 充雷 回数 | 1880(IIAI)<br>500回                                                                                                    |  |  |
|                                          |                   | 300 M                                                                                                    |  |  |

6-2 ※1 本商品を快適にご利用いただくには、100BASE-TX、100Mbps 方式での接続を推奨します。

# \_6-2 ディスプレイの表示説明

| 項目                         | 文言                              | 説明                                                                        |
|----------------------------|---------------------------------|---------------------------------------------------------------------------|
| 温度異常                       | 内部温度が高くなっています                   | 内部温度が一定値以上高くなっていま<br>す。本商品の電源を切り、風通しの良<br>い場所に置いて十分に放熟させてか<br>ら、使用してください。 |
| 電源異常                       | 電源 エラー<br>取扱説明書をご覧ください          | 電源(充電関連含む)ハードウェアの<br>異常※                                                  |
| 有線 LAN 異常                  | 有線 LAN エラー<br>取扱説明書をご覧ください      | 有線 LAN ハードウェアの異常※                                                         |
| WAN 側無線 LAN<br>異常          | WAN 側無線 LAN エラー<br>取扱説明書をご覧ください | WAN 側無線 LAN ハードウェアの異<br>常※                                                |
| LAN 側無線 LAN<br>異常          | LAN 側無線 LAN エラー<br>取扱説明書をご覧ください | LAN 側無線 LAN ハードウェアの異常<br>※                                                |
| 3G 異常                      | 3G エラー<br>取扱説明書をご覧ください          | 3G ハードウェアの異常※                                                             |
| SIM 異常                     | SIM エラー<br>取扱説明書をご覧ください         | SIM 関連の異常※                                                                |
| その他異常                      | その他 エラー<br>取扱説明書をご覧ください         | その他の異常※                                                                   |
| ファームウェア<br>更新失敗            | FW 更新に失敗しました                    | ファームウェアの更新に失敗した際に<br>表示。                                                  |
| IP アドレス設定<br>異常            | IP アドレス異常                       | WAN 側と LAN 側の IP アドレスが同<br>じで通信できない場合に表示。                                 |
| ファームウェア<br>ダウンロード失敗        | FW ダウンロードに失敗しまし<br>た            | ファームウェアのダウンロードに失敗<br>した際に表示。                                              |
| 無線 LAN 簡単<br>セットアップ<br>エラー | 簡単設定<br>設定失敗しました                | 対象の機器をらくらく無線スタート設定、WPS設定にて検出できない場合に表示。                                    |
|                            | WPS<br>設定失敗しました                 | 対象の機器を WPS 設定にて検出でき<br>ない場合に表示。                                           |
|                            | らくらく<br>設定失敗しました                | 対象の機器をらくらく無線スタート設<br>定にて検出できない場合に表示。                                      |
| 無線 LAN 簡単<br>セットアップ        | 簡単設定<br>設定を開始します                | 無線 LAN 簡単セットアップを実行時<br>に表示。                                               |
|                            | らくらく<br>SET ボタンを<br>長押してください    | らくらく無線スタート設定にて対象の<br>機器が検索対象になったときに表示。                                    |
|                            | らくらく設定しています…                    | 対象の機器へらくらく設定を実行時に<br>表示。                                                  |
|                            | らくらく<br>設定完了しました                | 対象の機器のらくらく無線スタート設<br>定が完了時に表示。                                            |
|                            | WPS<br>設定を開始します                 | WPS 方式で設定の場合に、対象の機器検索時に表示。                                                |
|                            | WPS<br>設定しています…                 | 対象の機器へ WPS 設定を実行時に表<br>示。                                                 |
|                            | WPS<br>設定完了しました                 | 対象の機器の WPS 設定が完了時に表示。                                                     |
|                            | WPS<br>PIN コードを入力<br>してください     | PIN 方式で設定の場合に、PIN コード<br>入力待ち時に表示。                                        |

**6** 付録

|                   | · · ·                                |                                                                                                    |
|-------------------|--------------------------------------|----------------------------------------------------------------------------------------------------|
|                   |                                      |                                                                                                    |
| ファームアップ<br>実行中    | FW 更新<br>再起動してください                   | ファームウェア更新後の再起動の待機<br>状態に表示。「Web 設定」から本商品<br>を再起動させてください。                                            |
|                   | FW 更新<br>更新完了しました                    | ファームウェア更新後の再起動の完了<br>後に表示。                                                                          |
|                   | FW 更新<br>ダウンロード中…                    | ファームウェアダウンロード中に表<br>示。しばらくお待ちください。                                                                  |
|                   | FW 更新<br>更新しています…                    | ファームウェアダウンロード完了後、<br>ファームウェア更新中に表示。しばら<br>くお待ちください。                                                 |
| ファームアップ<br>更新通知   | FW 更新<br>フレッツ回線に<br>接続してください         | ファームウェア更新を検知し、WAN<br>倒有線および無線の接続がない場合に<br>表示。フレッツ回線へ接続してくださ<br>い。                                   |
|                   | FW 更新<br>クレードルに接続し充電してく<br>ださい       | ファームウェア更新を検知し、電池残<br>量が 50% 未満の場合に表示。標準ク<br>レードルまたは PWR-N200-0P<br>(Wi-Fi クレードル) に取り付け充電し<br>てください。 |
| USB ポート接続<br>状態   | USB 接続中                              | 本体とパソコンなどを USB により接続している場合に表示。                                                                      |
| 3G スケジュール<br>設定状態 | 3G 規制中<br>スケジュール機能                   | 3G スケジュール機能により接続規制<br>中の場合に表示。                                                                      |
|                   | 3G 規制中<br>時刻取得エラー                    | 3G スケジュール機能設定中に時刻取<br>得を失敗した場合に表示。                                                                  |
| 自己 IP アドレス<br>表示  | (例)<br>192.168.11.1<br>255.255.255.0 | 自己 IP アドレスを表示。                                                                                      |
| 回線接続先表示           | (例)<br>opcl-nxxxxxx_1                | <ul> <li>無線 LAN 接続時に無線ネットワーク</li> <li>名(SSID)を表示。</li> </ul>                                        |
|                   | (例)<br>xxxx.xxxx.ne.jp               | 3G 接続時に接続先を表示。                                                                                      |
|                   | FLET'S SPOT                          | 無線 LAN 接続時にフレッツ・スポット利用の場合に表示。                                                                       |
|                   | HOTSPOT                              | 無線 LAN 接続時にホット・スポット<br>利用の場合に表示。                                                                    |
| 休止状態              | 休止状態移行中…                             | 休止状態移行中に表示。                                                                                         |
|                   | 復帰します…                               | 休止状態から復帰するときに表示。                                                                                    |
| 起動時               | NOW LOADING…                         | 起動直後に表示。                                                                                            |
| 電源 OFF 時          | 電源オフ…                                | 電源が切れる直前に表示。                                                                                        |

※本商品の電源を入れ直していただき、それでも症状が改善されない場合は、当社のサービ ス取扱所までご連絡ください。

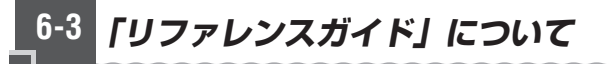

本商品についての詳細は http://web116.jp/shop/hikari\_p/n200/n200\_00.htmlの 「サポート」に掲載されている「リファレンスガイド」を参照ください。

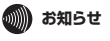

●「リファレンスガイド」には各種設定や接続方法などの詳細について記載しています。

# MEMO

# MEMO

この取扱説明書は森林資源保護のため、再生紙を使用しています。

#### 本商品のお取扱方法等に関する相談は

■NTT東日本エリア(北海道、東北、関東、甲信越地方)の方 NTT東日本 通信機器お取扱相談センタ

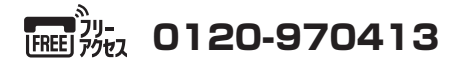

受付時間/9:00~17:00(年末年始12月29日~1月3日は除く)

携帯電話・PHS・050IP電話からのご利用の場合

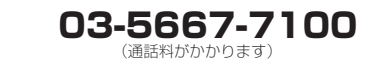

故障の時は

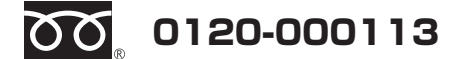

#### (24時間受付 年中無休※)

※17:00~翌日9:00までは、録音にて受付しており順次ご対応いたします。
 ※故障修理などの対応時間は9:00~17:00です。

NTT東日本

©2012 NTTEAST

本 3203-1 (2012.3) A50-032793-001 PWR-N200 トリセッ